### JCAI WEBページ ご利用マニュアル

2014/08/10 改定

# もくじ

| 講師、加盟教室の登録                                                                                                    | P-3                                                                              |
|----------------------------------------------------------------------------------------------------|----------------------------------------------------------------------------------|
| ログインとマイページ                                                                                                    | P-9                                                                              |
| 講師ページの新規作成<br>講師掲載ページの作成<br>加盟教室ページの作成                                                                                                    | P-12<br>P-15                                                                     |
| 講座の新規作成<br>説明会(固定制)の作成<br>説明会(フリータイム制)の作成<br>体験&1DAY(固定制)の作成<br>体験&1DAY(フリータイム制)の作成<br>通学レッスン(固定回数制)の作成<br>通学レッスン(固定月謝制)の作成<br>通学レッスン(フリータイム回数制)の作点<br>通学レッスン(フリータイム回数制)の作点<br>通学レッスン(フリータイム月謝制)の作点 | P-18<br>P-22<br>P-26<br>P-30<br>P-34<br>P-38<br>P-38<br>成 P-42<br>成 P-46<br>P-50 |
| 講座内容の編集<br>レッスン内容の編集・削除<br>レッスン日程の追加・予約状況確認                                                                                                    | P-53<br>P-55                                                                     |
| その他の編集機能<br>講師用ブログ<br>講師情報の編集・講師スタッフの登録<br>お申込み確認                                                                                                    | P-57<br>P-59<br>P-61                                                             |

# 講師、加盟教室登録

最初に、教室登録(掲載のお申込み⇒承認)が必要となります。 まず、TOPページの講師募集リンクより、専用ページにアクセスし、 申請用の情報をご入力下さい。

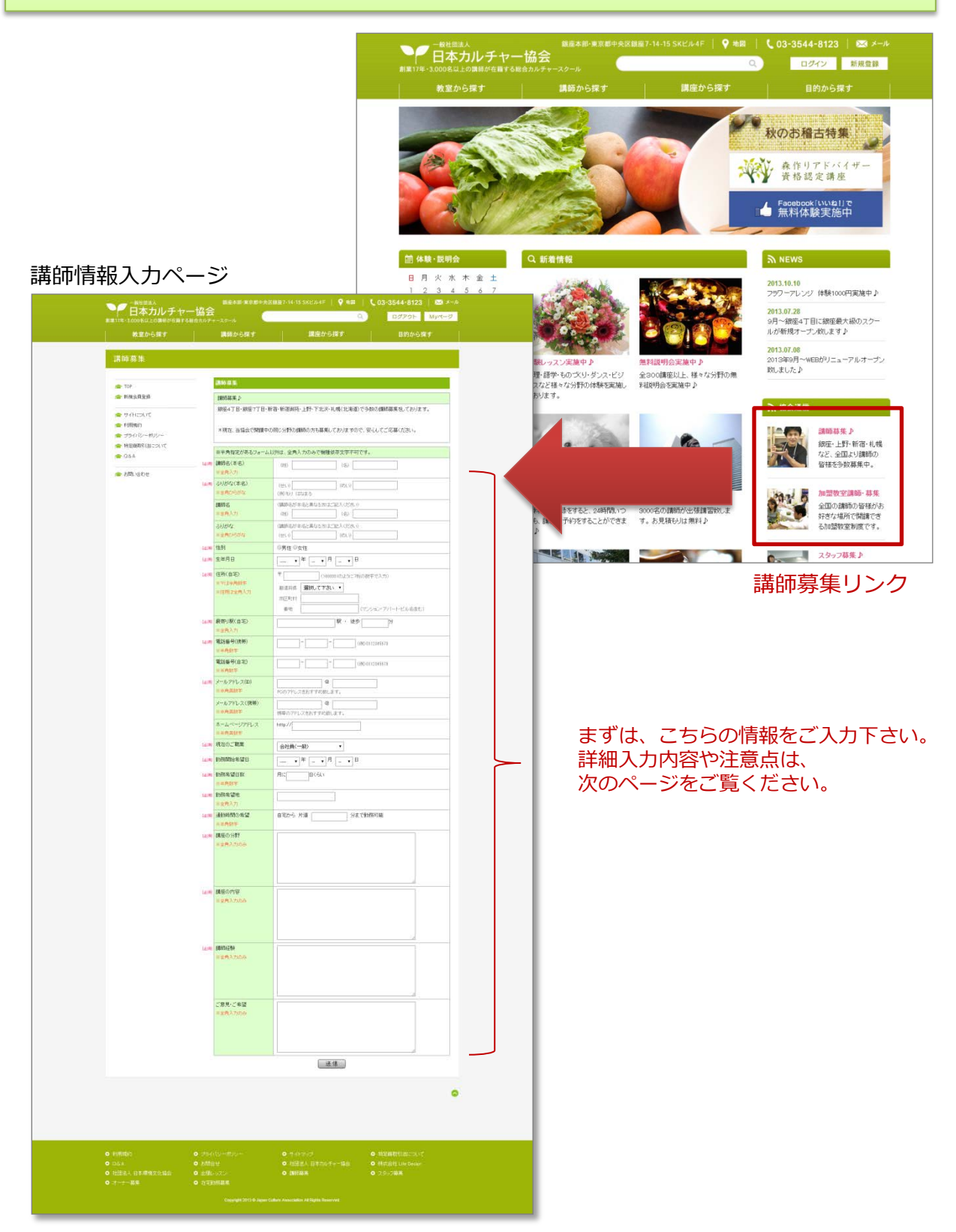

|      | ※半角指定があるフォームよ                       | 以外は、全角入力のみで機種依存文字不可です。                                          |                                                                                                    |
|------|-------------------------------------|-----------------------------------------------------------------|----------------------------------------------------------------------------------------------------|
| [起洞] | 請師名(本名)<br>※全角入力                    | (姓) (名)                                                         |                                                                                                    |
| [必須] | ふりがな(本名)<br>※全角ひらがな                 | (せい) (めい)<br>(例)もり はなまる                                         |                                                                                                    |
|      | 講師名<br>※全角入力                        | (講師名が本名と異なる方はご記入ください)<br>(姓) (名)                                |                                                                                                    |
|      | ふりがな<br>※全角ひらがな                     | (講師名が本名と異なる方はご記入ください)<br>(せい) (めい)                              |                                                                                                    |
| [必須] | 作生另月                                | ◎男性 ◎女性                                                         |                                                                                                    |
| [必須] | 生年月日                                | ···· · · · · · · · · · · · · · · · · ·                          |                                                                                                    |
| [此須] | 住所(自宅)<br>※〒は半角数字<br>※住所は全角入力       | 〒     (1600000ように7桁の数字で入力)       都道府県     週択して下さい ・       市区町村  | 」<br>講師の個人情報を入力してください。                                                                             |
| [必須] | 最寄り駅(自宅)<br>※全角入力                   |                                                                 |                                                                                                    |
| [起洞] | 電話番号(携帯)<br>※半角数字                   | (M) 0312845678                                                  |                                                                                                    |
|      | 電話番号(自宅)<br>※半角数字                   |                                                                 |                                                                                                    |
| [必須] | メールアドレス(₪)<br>※半 <mark>角英</mark> 数字 | ◎<br>PCのアドレスをおすすめ致します。                                          |                                                                                                    |
|      | メールアドレス(携帯)<br>※半角英数字               | 携帯のアドレスをおすすめ致します。                                               |                                                                                                    |
|      | ホームページアドレス<br>※半角英数字                | http://                                                         |                                                                                                    |
| [必須] | 現在のご職業                              | 会社員(一般) ▼                                                       |                                                                                                    |
| [必須] | 勤務開始希望日                             |                                                                 |                                                                                                    |
| [必須] | 勤務希望日数<br>※半角数字                     | 月に____________________________________                          | - ブチロの勘改び能を】わしてください                                                                                |
| [必須] | 勤務希望地<br>※全角入力                      |                                                                 | こ中主の動物が認る人力してくたさい。                                                                                 |
| [必須] | 通勤時間の希望<br>※半角数字                    | 自宅から 片道 分まで動務可能                                                 |                                                                                                    |
| 逐須   | 講座の分野<br>※全角入力のみ                    |                                                                 | 講座のカテゴリになります。<br>フラワー、料理、語学、健康・癒、美、<br>アート、ビジネス、伝統文化、音楽、<br>ダンス、ブライダル、アクセサリー、<br>森づくり、専門スキル、占い、その他 |
| [必須] | 講座の内容                               |                                                                 | からお選び下さい。                                                                                          |
|      |                                     |                                                                 | ▶ 講座の内容をお書き下さい。                                                                                    |
| [必須] | 講師経験<br>※全角入力のみ                     |                                                                 | ← 講師の経験をお書き下さい。                                                                                    |
|      |                                     |                                                                 |                                                                                                    |
|      | ご意見・ご希望                             |                                                                 |                                                                                                    |
|      | ※全角入力のみ                             |                                                                 |                                                                                                    |
|      |                                     | 送信 上記情報の入力をしまし                                                  | したら、送信ボタンを押し、                                                                                      |
|      |                                     | <ul> <li>「</li> <li>「</li> <li>「</li> <li>前報を本部までお送り</li> </ul> | <b>ト こ い 。</b>                                                                                     |

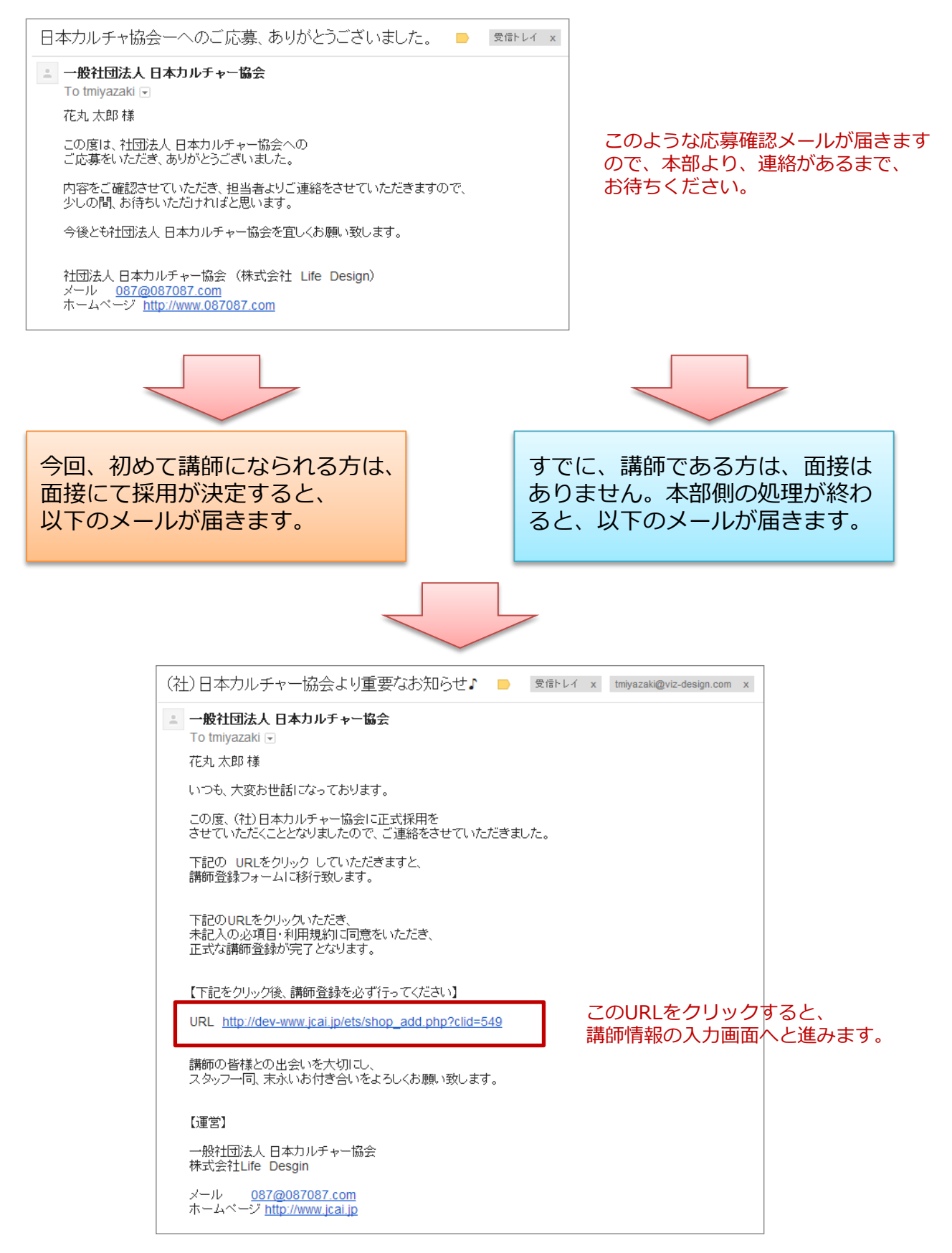

### 講師の個人情報を入力してください。 パスワードはログイン時に必要ですので忘れないようにして下さい。

|      | 講師の新規登録                   |                                                                                                    |
|------|---------------------------|----------------------------------------------------------------------------------------------------|
| [必須] | 講師名(本名)                   | (姓) <b>花丸</b> (名) 太郎                                                                                                    |
| [必須] | <ul> <li></li></ul>       | (せい) はなまる (めい) たろう                                                                                                    |
|      | 請師名<br>全角入力               | (講師名が本名と異なる方はご記入ください)<br>(妙生) (名)                                                                                                  |
|      | ふりがな<br>全角かな              | (講師名が本名と異なる方はご記入ください)<br>(せい) (めい) (のい)                                                                                            |
|      | 所属教室                      | 銀座7丁目教室【本部】                                                                                                    |
| [必須] | 講座の分野<br>全角入力             |                                                                                                    |
| [必須] | 性別                        | ●男性 ◎女性                                                                                                    |
| [必須] | 生年月日                      | 1980 ▼ 年 01 ▼ 月 01 ▼ 日                                                                                                    |
| [必須] | 住所(自宅)                    | <ul> <li>〒 1600001 (1600001のように7桁の数字で入力)</li> <li>都道府県 東京都 ▼</li> <li>市区町村 中央区</li> <li>番地 銀座7-14-15 (マンション・アパート・ビル名含む)</li> </ul> |
| [必須] | 最寄り駅(自宅)                  | 新橋 駅 ・ 徒歩 5 分                                                                                                    |
| [必須] | 電話番号(携帯)<br>半角数字          | 090 - 1234 - 5678 (M) 0312345678                                                                                                   |
|      | 電話番号(自宅)<br>半角数字          | 03 <sup>-</sup> 1234 <sup>-</sup> 5678 〈例)0312345678                                                                               |
|      | FAX番号<br>半角数字             | (例)0312345678                                                                                                    |
|      | メールアドレス(携帯)               | ● ¥角英数字<br>携帯のアドレスをおすすめ致します。                                                                                                    |
|      | 【重要】以下のメールアドレス(I          | のとバスワードは忘れないようにして下さい。<br>WEBにロガインするときに使用する                                                                                         |
| [必須] | メールアドレス(D)<br>ログインIDとなります | kousi         @ 087087.com         I Dになります。           PCのアドレスをおすすめ致します。         いたりについていたいます。                                     |
| [必須] | パスワード<br>半角英数字            | WEBにログインするときに使用する<br>パスワードになります。                                                                                                   |
|      |                           |                                                                                                    |

次のページへと続きます

#### 緊急連絡先、講師料の振込に使う銀行口座を入力し、利用規約をご確認下さい。 お申込み頂いた時点で、利用規約に同意いただいたものとさせていただきます。

#### 緊急時の連絡先

| 親族氏名     | (独) (名) 全角   |          |
|----------|--------------|----------|
| ふりがな     | (せい) (めい) 全角 |          |
| 電話番号(携帯) |              |          |
| 講師との関係   | 半角英数字        | 89時の連絡先を |
| 胡特氏心     |              | して下さい。   |
| 杭庆氏石     | (姓) (名) 全角   |          |
| ふりがな     | (せい) (めい) 全角 |          |
| 電話番号(携帯) |              |          |
| 講師との関係   | 半角英数字        |          |

#### 銀行口座

|          |          |            | _         |
|----------|----------|------------|-----------|
| 銀行番号     | 銀行名      |            |           |
| 支店番号     | 支店名      |            |           |
| □座種別     | <br>口座番号 |            |           |
| 口座名義(カナ) |          | 講師料をお振込する銀 | 行口座になります。 |

※銀行番号、支店番号が分からない方は、こちらを参考にして下さい。

| 当サイトは、講師の様々な分野の講座を紹介するサイトです。                                   | ٦           |     |             |          |
|----------------------------------------------------------------|-------------|-----|-------------|----------|
| 【表示について】                                                       |             |     |             |          |
| 米一般社団法人日本力ルチャー協会は 「協会」と致します。<br>*株式会社 Life Design は 「当社」と致します。 |             |     |             |          |
| *当WEBサイトは「当サイト」と致します。                                          |             |     |             |          |
| *サイトをご利用いただくすべての皆様は「利用者」と致します。                                 |             | - 禾 | 利用規約は、      | 7. 1 + 1 |
| **利用規約を乗認し、当サイトの定める方法により止しくお申込みをされたこ利用<br>ます。                  | 月者は 「会員」と致い | ų   | かり 最俊ま じわ読  | みくにさい    |
| *情報を掲載している講師は「講師」と致します。                                        |             |     |             |          |
| ※情報を掲載している各教室は 「教室」と致します。                                      |             |     |             |          |
| 【サイトのご利用について】                                                  |             |     |             |          |
| 利用者様が当せているご利用になられた場合には、                                        |             | Ŧ   |             |          |
| 利用規約に同意する                                                      | 利田規約に同音す    | スに  | _<br>チェックをし |          |
| 利用規約に同意してお申込み                                                  | お申込みボタンを    | 卸し  | て下さい。       |          |
|                                                                |             |     |             | 8        |

# ログイン と マイページ

### 講師&加盟教室ログイン

#### トップページ

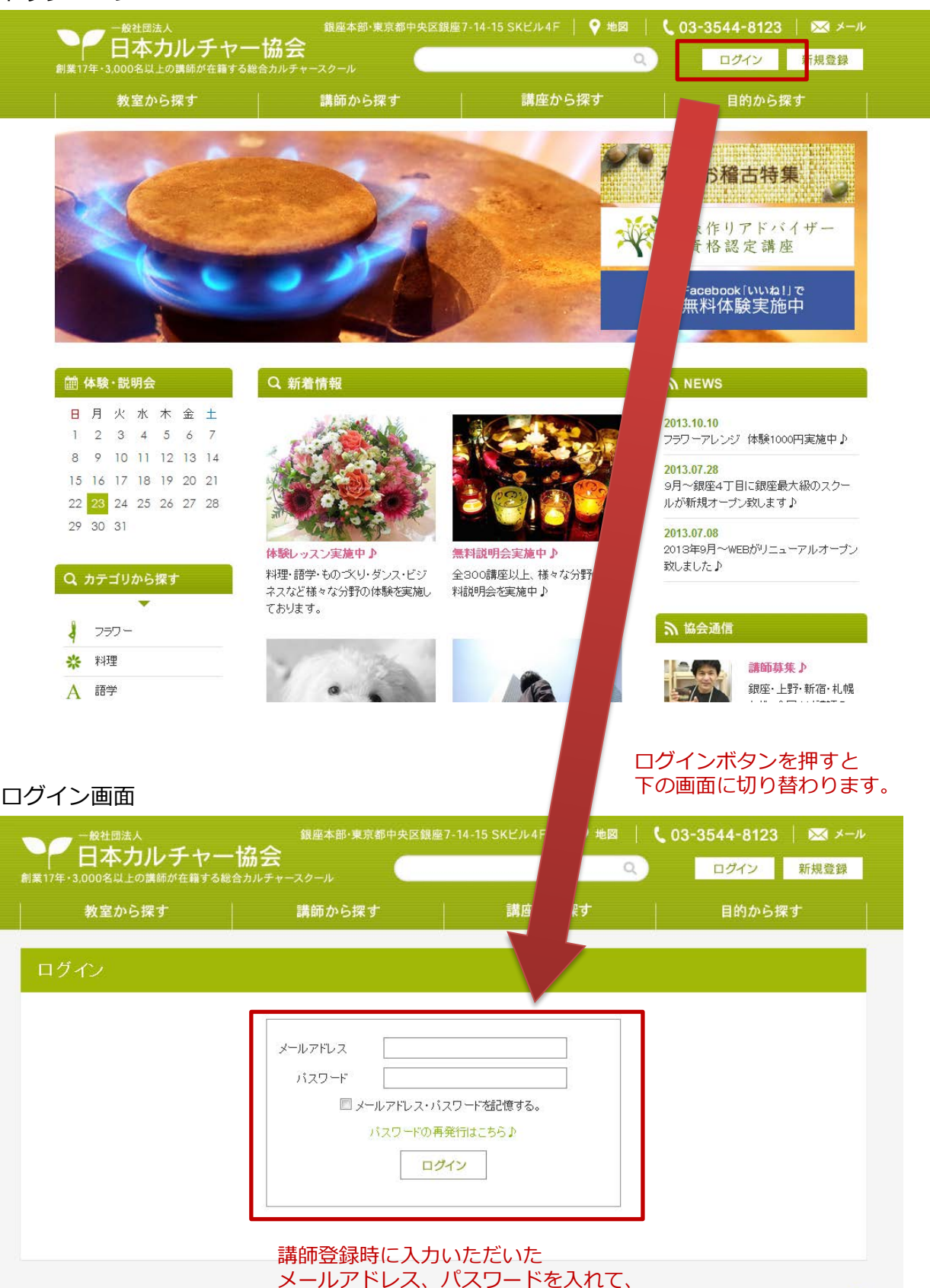

ログインボタンを押して下さい。

# 講師マイページ

### ログインすると、この画面になります。

講師専用のマイページで、ここから、全てのWEB機能を使うことが出来ます。

| 教室から探す                                                             | 講師から探す                                                          | 講座か                        | ら探す                          | このホケ<br>マイペー | Pixを押す<br>-ジTOF | Fと、い<br>Pへ飛べ |
|--------------------------------------------------------------------|-----------------------------------------------------------------|----------------------------|------------------------------|--------------|-----------------|--------------|
| 講師マイページ: 花丸 太                                                      | 郎 様                                                             |                            |                              |              |                 |              |
| <ul> <li></li></ul>                                                | <ul> <li>● インフォメーション</li> <li>2013.11.05 もうじき、WEBがリニ</li> </ul> | <b>講師</b><br>ユーアルオープンし?    | <b>向けの</b><br><sup>ます。</sup> | お知らせで        | đ               |              |
| □ 講師掲載ページ確認(別タブ)<br>講師掲載ページ                                        | ● 講義スケジュール                                                      |                            |                              |              |                 |              |
| 写真集 编集                                                             | 日開レッスン名                                                         | 予約定員                       | 1 形態                         | 教室           | 締               |              |
| ★ 講座の新規作成・編集<br>説明会 作成 編集<br>体験&1DAY 作成 編集<br>通学 作成 編集<br>出張 作成 編集 | ドリック<br>※「KJは固定制、「FJはフリータイム」<br>講座のスク<br>日付が近し                  | 制の略称です。<br>「ジュールが<br>い順にリス | 」<br>が、<br>ト表示で              | されます。        | ΨJ              |              |
| ★ その他<br>ブログ 作成 編集                                                 |                                                                 |                            |                              |              |                 |              |
| □ 講師詳細情報の編集                                                        |                                                                 |                            |                              |              |                 |              |
| 🗍 講師・スタッフの追加編集                                                     |                                                                 |                            |                              |              |                 |              |
| 🗍 パスワードの変更                                                         |                                                                 |                            |                              |              |                 |              |
| 🗍 講師料の支払明細                                                         |                                                                 |                            |                              |              |                 |              |
| □ 利用規約の確認                                                          |                                                                 |                            |                              |              |                 |              |

サイトメニュー 講師掲載ページの編集、講座の作成等 使いたい機能は、このサイドメニュー から選択します。

# 掲載ページの作成

## 教室掲載トップページ登録

### 講師掲載ページを作成します。

#### 講師マイページ: 百村 良治 様

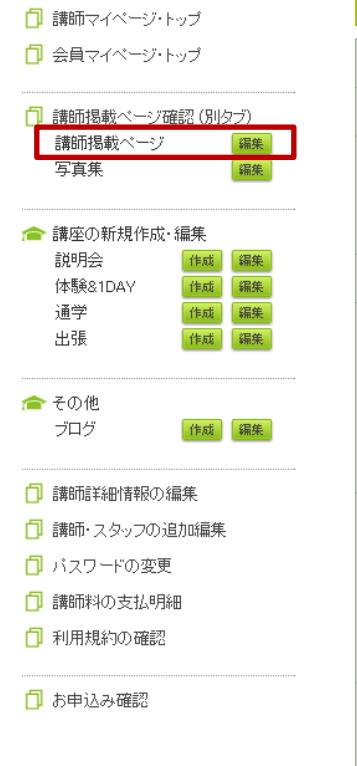

| 講師・掲載ページ 作                  | 成 编集 ———————————————————————————————————                                                                                                    |
|-----------------------------|----------------------------------------------------------------------------------------------------|
| 講師名(本名)                     | (姓) 百村 (名) 良治 全角                                                                                                    |
| ふりがな                        | (せい) ももむら (めい) よしはる 全角                                                                                                    |
| 肩書                          | (社)日本カルチャー協会理事長     全角16文字まで     肩書は3つ入力可能で       (社)日本環境文化協会理事長     全角4位学目は、講師一覧/       (株)Life Design 代表取締役     全角4位学長でおます。                                                                         |
| 講座の分野                       | フラワーアレンジメント・森づくり・スクール経営                                                                                                    |
| 請師ブロフィール                    | 明治大学卒業後、フラワーショップ動務を経て、 (社) 日本カルチャー協会を設立し、 フラワーアレンジメントの代表講師として、東京・銀 座牧室でフラワースクールのレッスンを担当をしてお ります。 現在まで、約5万人の生徒さんへレッスンを行い、 ホテルなどのウエディングフラワーの制作も数多く担 当してきました。 今後後も、多くの皆様にフラワーの楽しさやすばらしさ * を伝えていきたいと思います。 |
| 講師広からのメッセージ                 | 皆様とお会いできすことを楽しみにしております。         ※現在、フラワーアレンジ講座は百村良治と今北純子         が担当しております。         講師:百村良治 火曜18:30         講師:今北純子 水曜15:00・18:30、木曜15:00・         18:30、土曜13:00         ※担当日時は変更する場合がございますのでご了承く     |
| 講師の顔写真                      | ブァイルを選択 選択されていません       推奨サイズ 420 × 315         わたしです       コメント20文字まで                                                                                                    |
| 講師の写真                       |                                                                                                    |
|                             | 写真は全部で30点<br>登録することができます。                                                                                                    |
|                             | ファイルを選択 選択されていません     推奨サイズ 420 × 315       コメント20文字まで                                                                                                    |
| 写真を1つ追加 写真は3<br>写真を1つ削除 一番最 | 30枚まで登録することができます<br>後の写真が削除されます                                                                                                    |

# 教室掲載トップページ登録

講師掲載ページの確認画面になります。 お客様向けにどのように表示されるかご確認して頂き、 問題なければ、お客様向けに掲載します。

#### 講師: 百村 良治 (フラワーアレンジメント・森づくり・スクール経営)

| 🗇 講師マイページ・ト                                | ーップ           |            |
|--------------------------------------------|---------------|------------|
| □ 会員マイページ・ト                                | ··ップ          |            |
| 🗇 講師掲載ページ研                                 | 翻(別)          | マブ)        |
| 講師掲載ページ                                    |               | 編集         |
| 与真集                                        |               | 編集         |
| 倉 講座の新規作成・<br>■2000-00                     | 編集            | (III)      |
| 就の元式<br>休眠&1DAV                            | TEA8          | ¥田先<br>2日任 |
| 译录 and and and and and and and and and and | 1HAS<br>(Esti | 编集         |
| 出張                                         | 作成            | 編集         |
| /倉 その他                                     |               |            |
| ブログ                                        | 作成            | 編集         |
| 🗇 講師詳細情報の約                                 | 扁集            |            |
| 🗇 講師・スタッフの進                                | 助編集           |            |
| 🗍 バスワードの変更                                 |               |            |

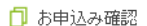

□ 講師料の支払明細

📋 利用規約の確認

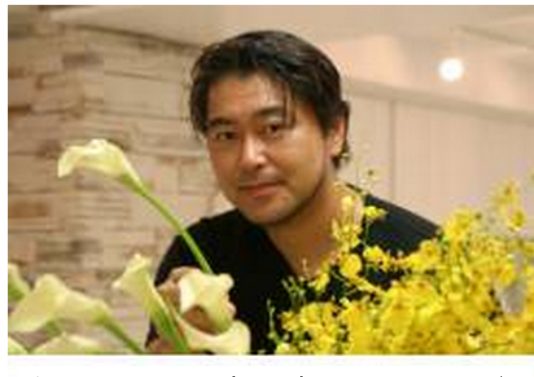

わたしです

ール経営 日
 日
 日
 日
 日
 日
 日
 日
 日
 日
 日
 日
 日
 日
 日
 日
 日
 日
 日
 日
 日
 日
 日
 日
 日
 日
 日
 日
 日
 日
 日
 日
 日
 日
 日
 日
 日
 日
 日
 日
 日
 日
 日
 日
 日
 日
 日
 日
 日
 日
 日
 日
 日
 日
 日
 日
 日
 日
 日
 日
 日
 日
 日
 日
 日
 日
 日
 日
 日
 日
 日
 日
 日
 日
 日
 日
 日
 日
 日
 日
 日
 日
 日
 日
 日
 日
 日
 日
 日
 日
 日
 日
 日
 日
 日
 日
 日
 日
 日
 日
 日
 日
 日
 日
 日
 日
 日
 日
 日
 日
 日
 日
 日
 日
 日
 日
 日
 日
 日
 日
 日
 日
 日
 日
 日
 日
 日
 日
 日
 日
 日
 日
 日
 日
 日
 日
 日
 日
 日
 日
 日
 日
 日
 日
 日
 日
 日
 日
 日
 日
 日
 日
 日
 日
 日
 日
 日
 日
 日
 日
 日
 日
 日
 日
 日
 日
 日
 日
 日
 日

銀座7丁目教室【本部】

0 プロフィール 講師: 百村 良治

(社)日本カルチャー協会 理事長 (社)日本環境文化協会 理事長 (株)Life Design 代表取締役

フラワーアレンジメント・森づくり・スク

銀座4丁目教室

#### ○ 講師紹介

明治大学卒業後、フラワーショップ勤務を経て、 (社)日本カルチャー協会を設立し、 フラワーアレンジメントの代表講師として、東京・銀座教室でフラワースクールのレッスンを担当をしております。 現在まで、約5万人の生徒さんヘレッスンを行い、 ホテルなどのウェディングフラワーの制作も数多く担当してきました。 今後も、多くの皆様にフラワーの楽しさやすばらしさを伝えていきたいと思います。

#### ○ メッセージ

皆様とお会いできすことを楽しみにしております。

※現在、フラワーアレンジ講座は百村良治と今北純子が担当しております。

講師:百村良治 火曜18:30 講師:今北純子 水曜15:00・18:30、木曜15:00・18:30、土曜13:00

※担当日時は変更する場合がございますのでご了承ください。

#### 【体験&説明会を1000円で実施しております♪】

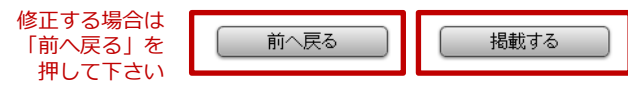

「掲載するボタン」を 押すと、お客様向け(表 ページ)に掲載されます。

# 加盟教室ページの作成

(総合教室の講師の方は、入力の必要は有りません)

### 加盟教室掲載ページ登録

### 加盟教室掲載ページを作成します。

#### 講師マイページ: 百村 良治 様

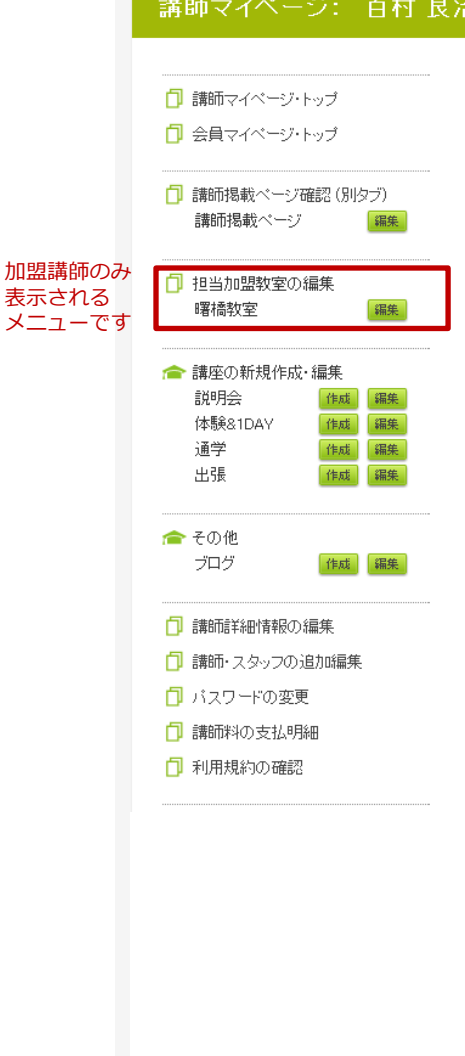

| 教室名         | 曙橋教室                                                                                                    |
|-------------|----------------------------------------------------------------------------------------------------|
| スクール名       | 曙橋フラワースクール                                                                                                    |
| 教室(住所)      | 〒 1600000 (1600001のように7桁の数字で入力)                                                                                            |
|             | 東京都 ▼   新宿区荒木町23-15                                                                                                    |
| 教室(電話番号)    | 03 - 1234 - 5678                                                                                                    |
| 教室(メールアドレス) | kousi @ 087087.com                                                                                                    |
| 教室(FAX)     | 03 - 2345 - 5678                                                                                                    |
| 営業時間        | 12:00-18:00                                                                                                    |
| 定休日         |                                                                                                    |
| 最寄駅         | 曙橘5分                                                                                                    |
| 備考          | 居心地の良い空間です<br>                                                                                                    |
| インフォメーション   | 駅から近く便利です。<br>料理、フラワーアレンジメントのレッスンを行っていま<br>す。                                                                              |
| 教室の写真       | 教室の画像は、<br>必ずご登録下さい。         写真のない方は、表示<br>下になってしまいます         ファイルを選択 選択されていません         推奨サイズ 420 x 815         コンント20文字まで |
| 教室の写真       |                                                                                                    |
|             | <b>ファイルを選択 選択されていません</b> 推奨サイズ 420 x 315                                                                                   |
|             | コメル20文字まで                                                                                                    |
| 写真を1つ追加 写真は | 30枚まで登録することができます                                                                                                    |

### 加盟教室掲載トップページ登録

加盟教室掲載ページの確認画面になります。 お客様向けにどのように表示されるかご確認して頂き、 問題なければ、お客様向けに掲載します。

#### 講師マイページ: 百村 良治 様

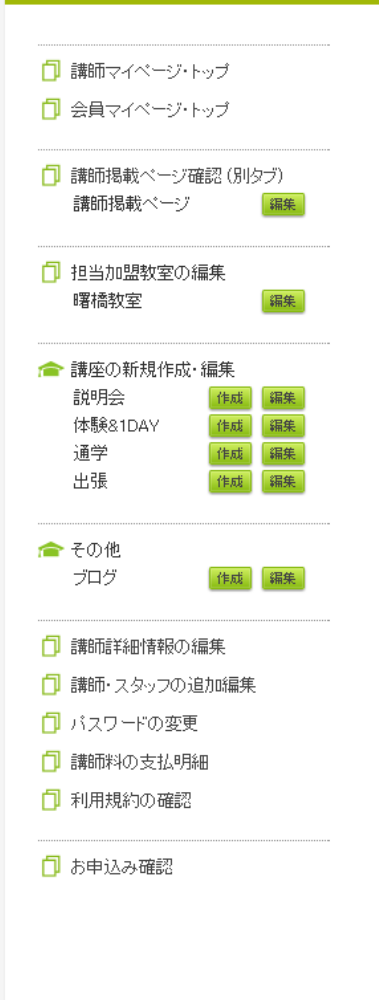

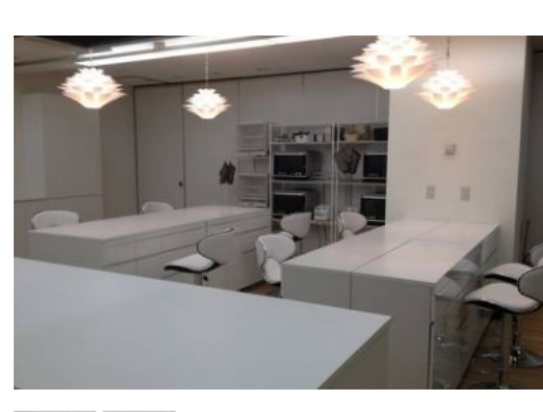

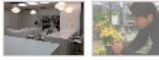

#### 基本情報

| 教室名    | 曙橋教室           |
|--------|----------------|
| スクール名  | 曙橋フラワースクール     |
| 住所     | 東京都新宿区荒木町23-15 |
| 電話番号   | 03-1234-5678   |
| FAX    | 03-2345-5678   |
| お問い合わせ | メールはコチラ        |
| 営業時間   | 12:00-18:00    |
| 定休日    | 日曜日            |
| 最寄駅    | 曙橋5分           |
| 備考     | 居心地の良い空間です     |

0 マップ

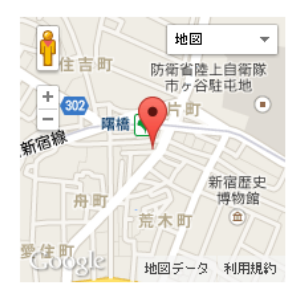

○ 説明会 & 体験1DAY

<<

3 4 5

10 11

17

24

31

2014年8月

6 7

12 13 14 15

18 19 20 21 22 23

25 26 27 28 29 30

>>

16

8 9

駅から近く便利です。

O インフォメーション

料理、フラワーアレンジメントのレッスンを行っています。

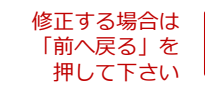

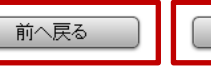

掲載する

「掲載するボタン」を 押すと、お客様向け(表 ページ)に掲載されます。

# 説明会(固定制)の作成

# 説明会(固定制)新規作成 その1

固定制かフリータイム制かを選び、説明会の情報を入力します。 「説明会」は無料説明会です。金額の入力欄はありません。

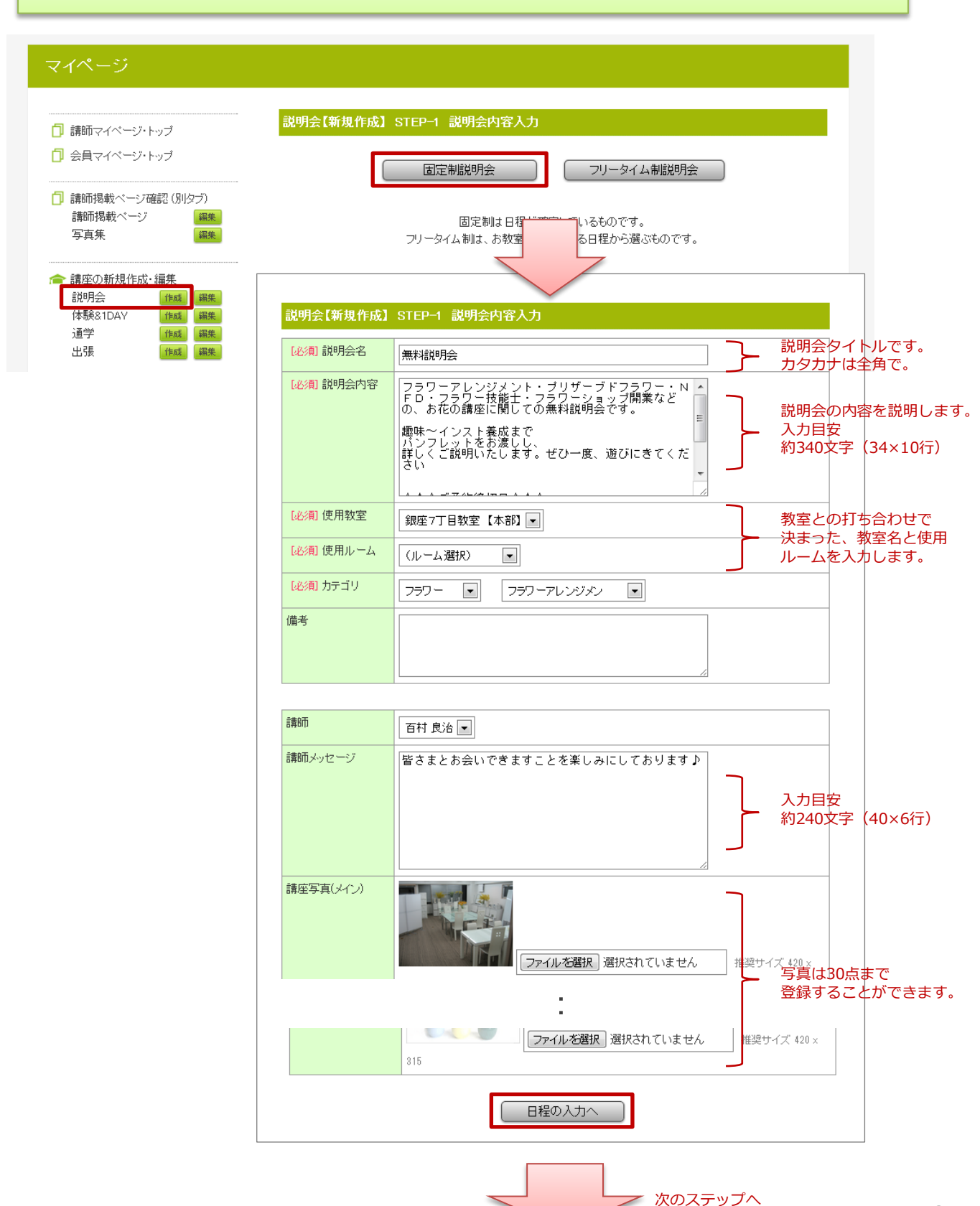

### 説明会(固定制)新規作成 その2

### 繰り返し入力機能を使って、日程の入力を行います。

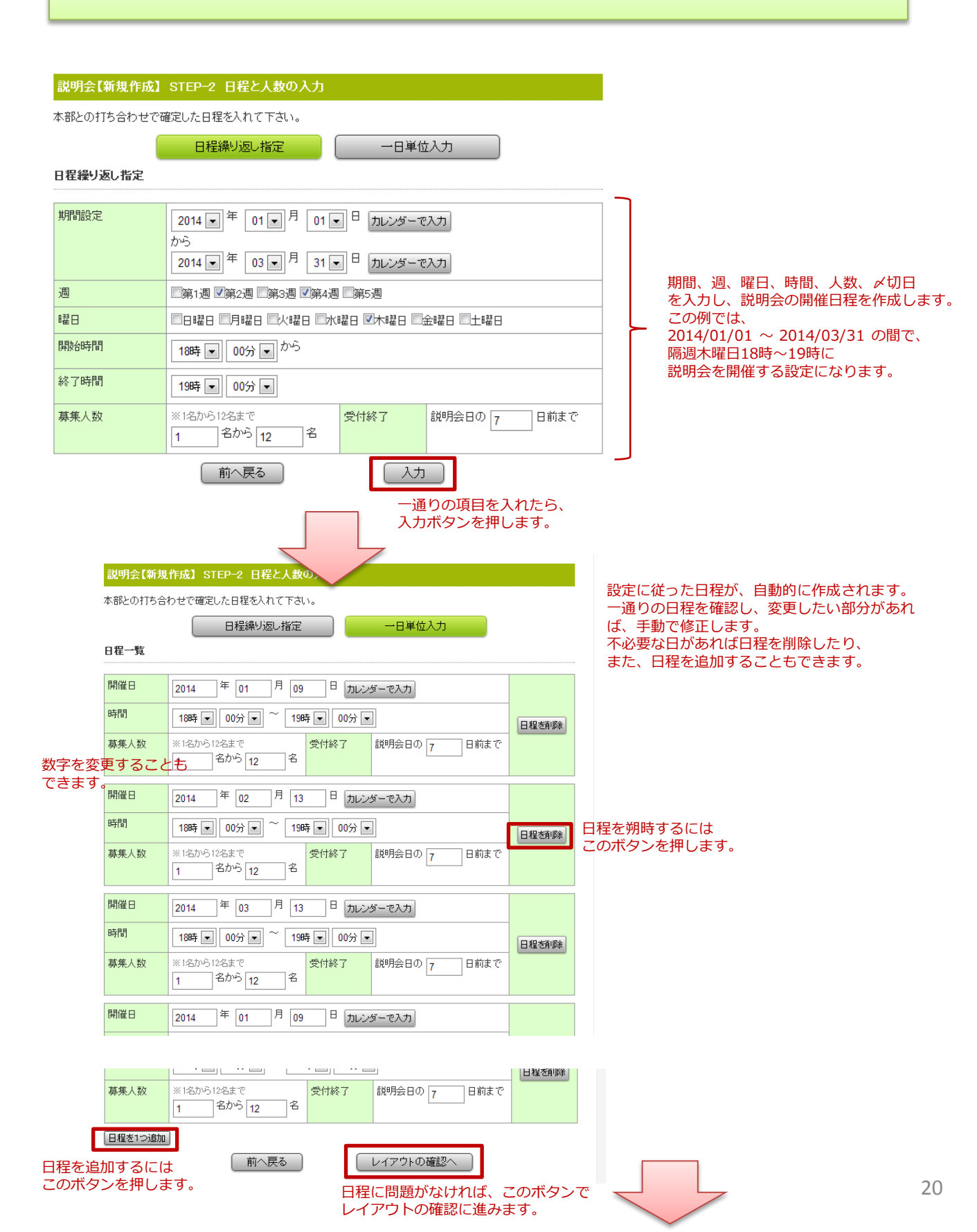

### 説明会(固定制)新規作成その3

レイアウトの確認を行い、問題なければ担当教室に掲載依頼をします。

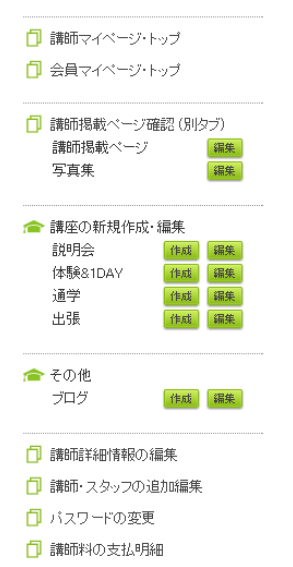

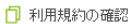

```
🗍 お申込み確認
```

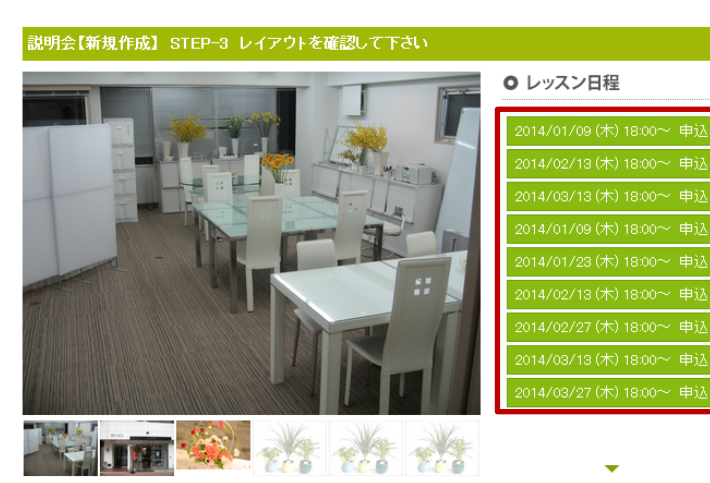

#### ○ 講座紹介

| 回数:1回  |  |  |
|--------|--|--|
| 費用: 無料 |  |  |
|        |  |  |

#### ○ 講座詳細

| 教室名    | 銀座7丁目教室【本部】            | · 地図 -                |
|--------|------------------------|-----------------------|
| スクール名  | (社)日本カルチャー協会           | 空前ビル 東銀座 四日           |
| 開催場所   | 銀座7丁目教室【本部】            | DININGS&STORES 銀度     |
| 住所     | 東京都中央区銀座7-14-15 SKビル4F |                       |
| 電話番号   | 03-3544-8123           | 新橋。新橋演舞場              |
| FAX番号  | 03-3544-8123           |                       |
| お問い合わせ | メールはコ <del>チラ</del>    | 電通四季                  |
| 営業時間   |                        | ● 2 無理四個 ▼ 地図データ 利用規約 |
| 定休日    |                        | 教室の詳細を見る              |
| 最寄駅    |                        |                       |
| 備考     |                        |                       |

#### ○ 講師紹介

百村 良治(ももむらよしはる) (社)日本カルチャー協会 理事長

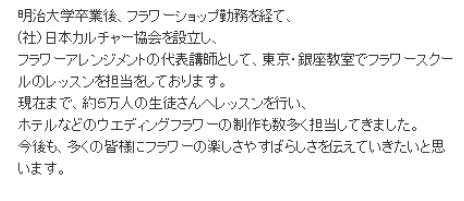

○ メッセージ

皆さまとお会いできますことを楽しみにしております♪

前へ戻る

掲載依頼をする

「掲載依頼をする」を押すと、 担当教室にチェック依頼が送られます。 そこで承認され次第、お客様向け(表 ページ)に掲載されます。 21 承認には最大で7日かかります。

作成した日程は、

このように

表示されます。

# 説明会(フリータイム制)の作成

## 説明会(フリータイム制)新規作成 その1

#### 固定制かフリータイム制かを選び、説明会の情報を入力します。 「説明会」は無料説明会です。金額の入力欄はありません。

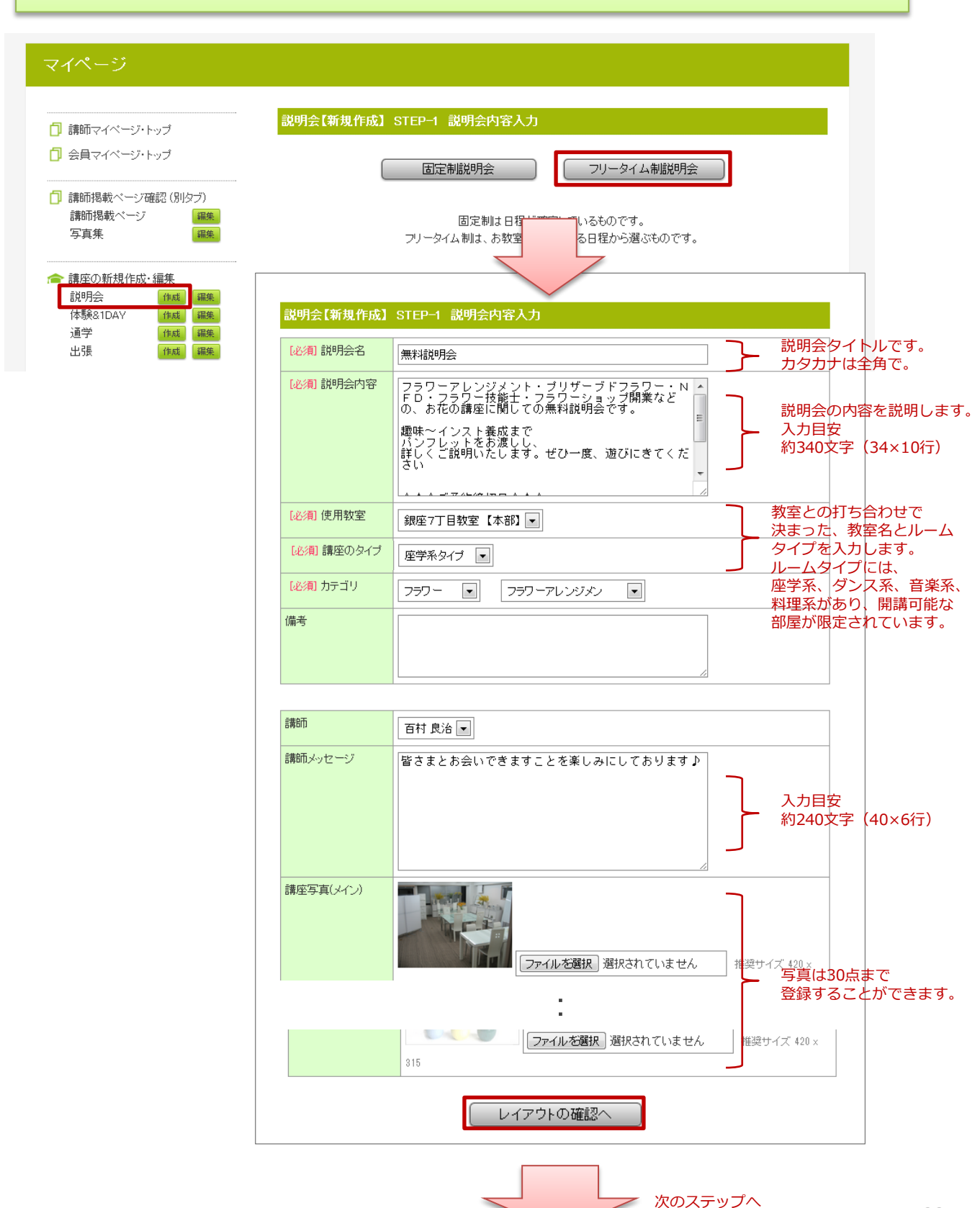

# 説明会(フリータイム制)新規作成 その2

レイアウトの確認を行い、問題なければ担当教室に掲載依頼をします。

#### マイページ

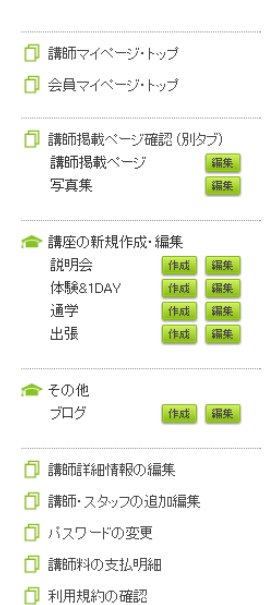

🗍 お申込み確認

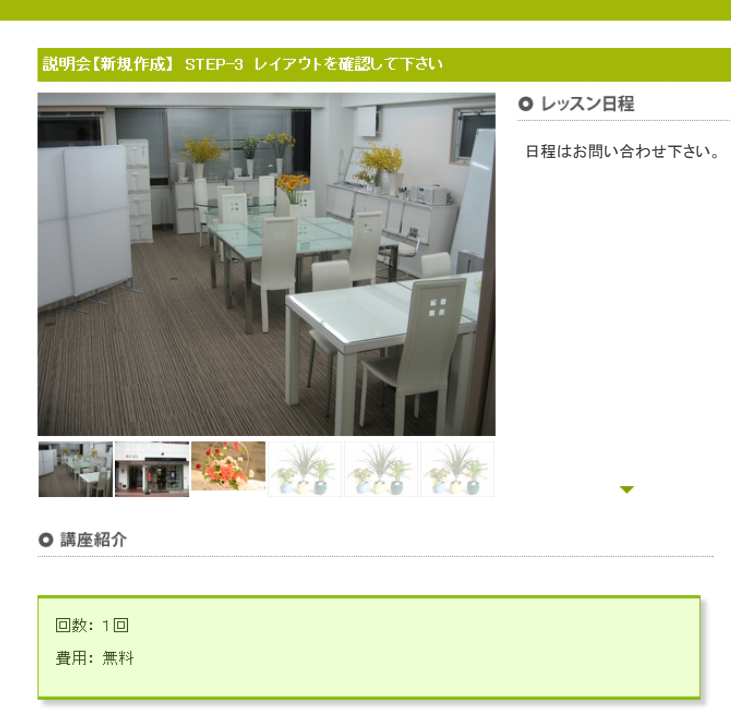

#### O 講座詳細

| 教室名    | 銀座7丁目教室【本部】            | - 地図 -             |
|--------|------------------------|--------------------|
| スクール名  | (社)日本カルチャー協会           | ● 交詢ビル 東銀座 図●      |
| 開催場所   | 銀座7丁目教室【本部】            | DININGS&STORES 銀燈  |
| 住所     | 東京都中央区銀座7-14-15 SKビル4F |                    |
| 電話番号   | 03-3544-8123           | 新橋。四和進行、新橋演舞場      |
| FAX番号  | 03-3544-8123           |                    |
| お問い合わせ | メールはコチラ                | 電通四季<br>劇場[海] 熟練市場 |
| 営業時間   |                        | 地図データ利用規約          |
| 定休日    |                        | 教室の詳細を見る           |
| 最寄駅    |                        |                    |
| 備考     |                        |                    |

#### ○ 講師紹介

百村 良治(ももむらよしはる) (社)日本カルチャー協会 理事長

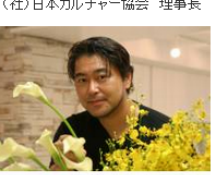

明治大学卒業後、フラワーショップ勤務を経て、 (社)日本カルチャー協会を設立し、 フラワーアレンジメントの代表講師してて、東京・銀座教室でフラワースクー ルのレッスンを担当私しております。 現在まで、約5万人の生徒さんへレッスンを行い、 ホテルなどのウエディングフラワーの制作も数多く担当してきました。 今後も、多くの皆様にフラワーの楽しさやすばらしさを伝えていきたいと思 います。

● メッセージ

皆さまとお会いできますことを楽しみにしております♪

前へ戻る

フリータイム日程を登録する

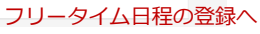

## 説明会(フリータイム制)新規作成 その3

#### フリータイム制の日程を登録します。 開講可能な教室(座学、ダンス、音楽、料理)と空き時間が表示されるので、 希望日程を選択します。

| 説明会 フリータ  | イム日程 登録                                                                                                    |                                                                                                    |
|-----------|----------------------------------------------------------------------------------------------------|----------------------------------------------------------------------------------------------------|
| 説明会名      | <ul> <li>●無料説明会</li> </ul>                                                                                                    |                                                                                                    |
| 教室        | 銀座7丁目教室 【本部】(一般社団法人日本カルチャー協会)                                                                                                    |                                                                                                    |
| 募集人数      | 1 人から 12 人                                                                                                    |                                                                                                    |
| 検索期間      | 2013 年 12 月 23 日 カレンダーで入力<br>から<br>2014 年 3 月 23 日 カレンダーで入力                                                                                                    |                                                                                                    |
| 必要な時間枠    | 2時間                                                                                                    |                                                                                                    |
|           | 前へ戻る 空いている部屋を検索                                                                                                    | 人数、期間、時間枠を入力して、<br>空いている教室を検索します。                                                                                                    |
|           |                                                                                                    |                                                                                                    |
| 説明会 フリーク  | 2イム日程 登録                                                                                                    |                                                                                                    |
| 説明会名      | ●無料説明会                                                                                                    |                                                                                                    |
| 教室        | 銀座7丁目教室 【本部】(一般社団法人日本カルチャー協会)                                                                                                    |                                                                                                    |
| 募集人数      | 1人から12人                                                                                                    |                                                                                                    |
| レッスン時間    | 2時間                                                                                                    |                                                                                                    |
| 79-944予約枠 | <ul> <li>□ 2013/12/23 23:00~01:00 銀座7丁目牧室 【本部】A席</li> <li>□ 2013/12/24 23:00~01:00 銀座7丁目牧室 【本部】A席</li> <li>□ 2013/12/25 23:00~01:00 銀座7丁目牧室 【本部】A席</li> <li>□ 2013/12/26 23:00~01:00 銀座7丁目牧室 【本部】A席</li> <li>□ 2013/12/27 23:00~01:00 銀座7丁目牧室 【本部】A席</li> <li>□ 2013/12/28 23:00~01:00 銀座7丁目牧室 【本部】A席</li> <li>□ 2013/12/29 23:00~01:00 銀座7丁目牧室 【本部】A席</li> <li>□ 2013/12/29 23:00~01:00 銀座7丁目牧室 【本部】A席</li> <li>□ 2013/12/30 23:00~01:00 銀座7丁目牧室 【本部】A席</li> <li>□ 2013/12/30 23:00~01:00 銀座7丁目牧室 【本部】A席</li> <li>□ 2013/12/30 03:00~11:00 銀座7丁目牧室 【本部】A席</li> <li>□ 2014/1/3 09:00~11:00 銀座7丁目牧室 【本部】AF</li> </ul> | 空いている教室が表示されるので、<br>チェックボックスで選択します。<br>(仮予約有)と表示されている日程は、<br>他の講師がすでに選んでいるものです。<br>最初にお客様の予約が入った講座が、<br>部屋を使うことができ、他の講座は<br>キャンセルとなります。 |
| 受付終了日     | 説明会の 7 日前まで                                                                                                    |                                                                                                    |
|           | 前へ戻る                                                                                                    |                                                                                                    |
|           | 日程を登録すると、<br>担当教室にチェック依頼が送ら<br>そこで承認され次第、お客様向<br>ページ)に掲載されます。                                                                                                    | れます。<br>け(表                                                                                                    |

# 体験&1DAY(固定制)の作成

### 体験&1DAY(固定制)新規作成その1

#### 固定制かフリータイム制かを選び、体験&1DAYレッスンの情報を入力します。 体験・1DAY回数は全1回、期間はありません。

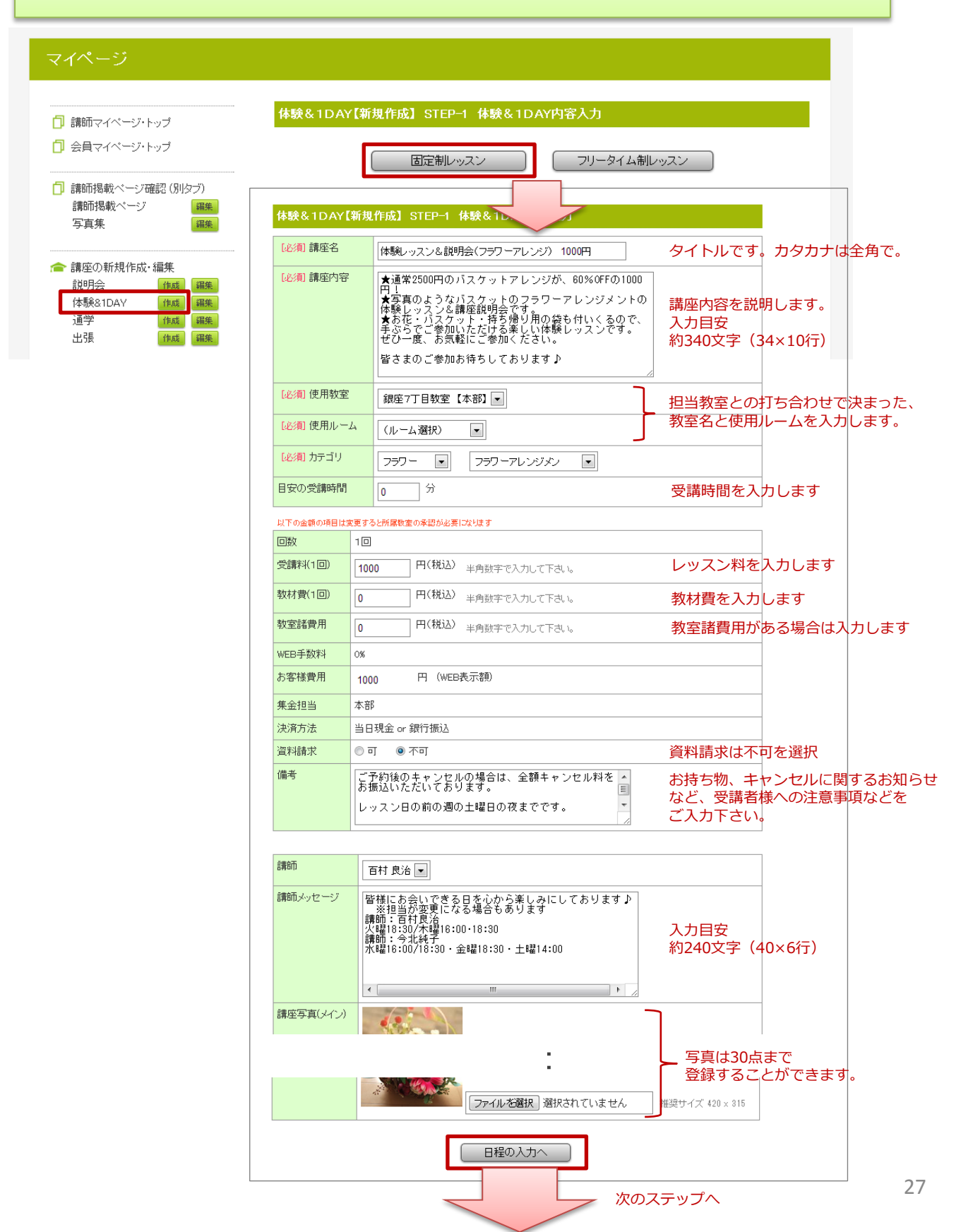

### 体験&1DAY(固定制)新規作成その2

#### 繰り返し入力機能を使って、日程の入力を行います。

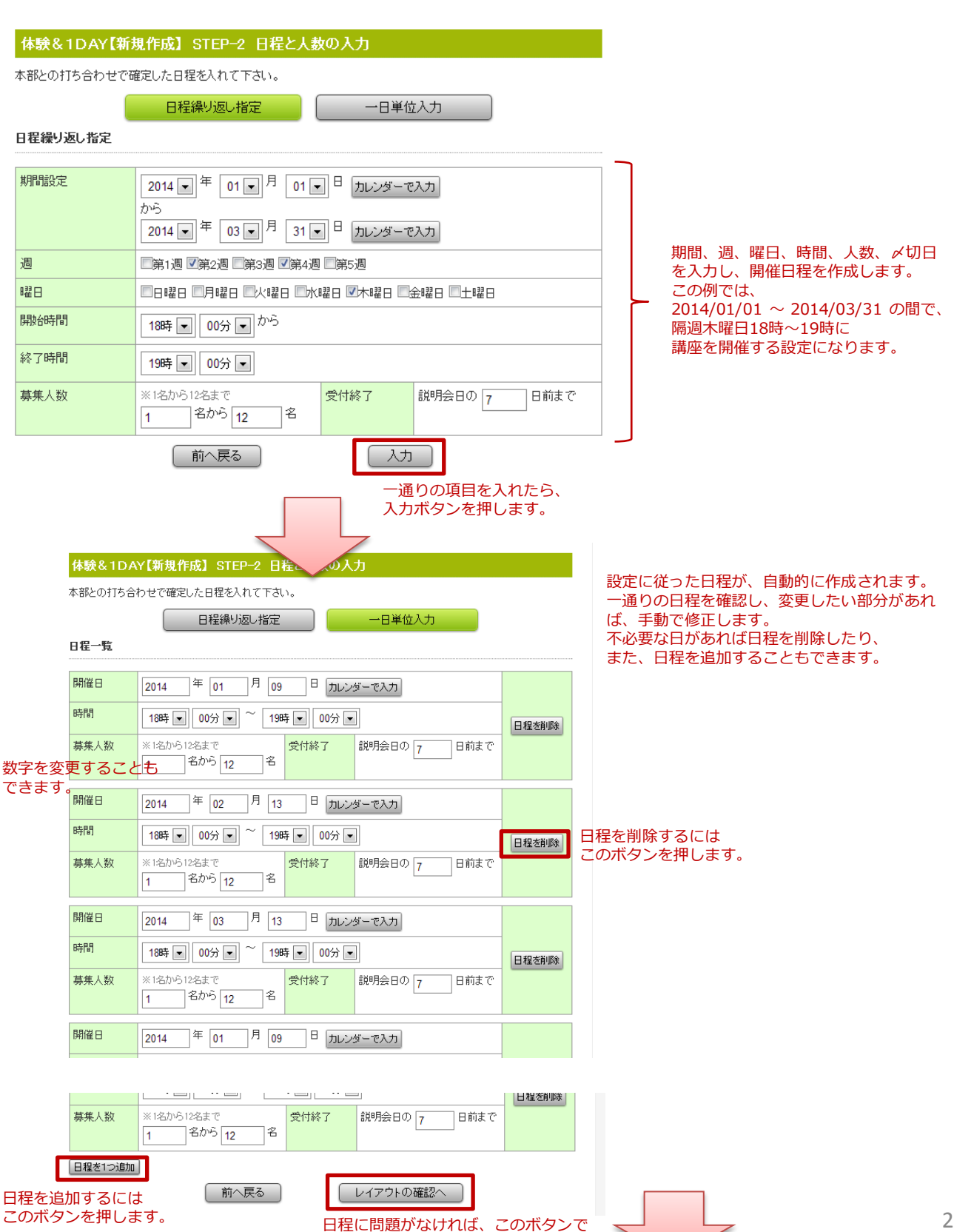

レイアウトの確認に進みます。

### 体験&1DAY(固定制)新規作成その3

#### レイアウトの確認を行い、問題なければ担当教室に掲載依頼をします。

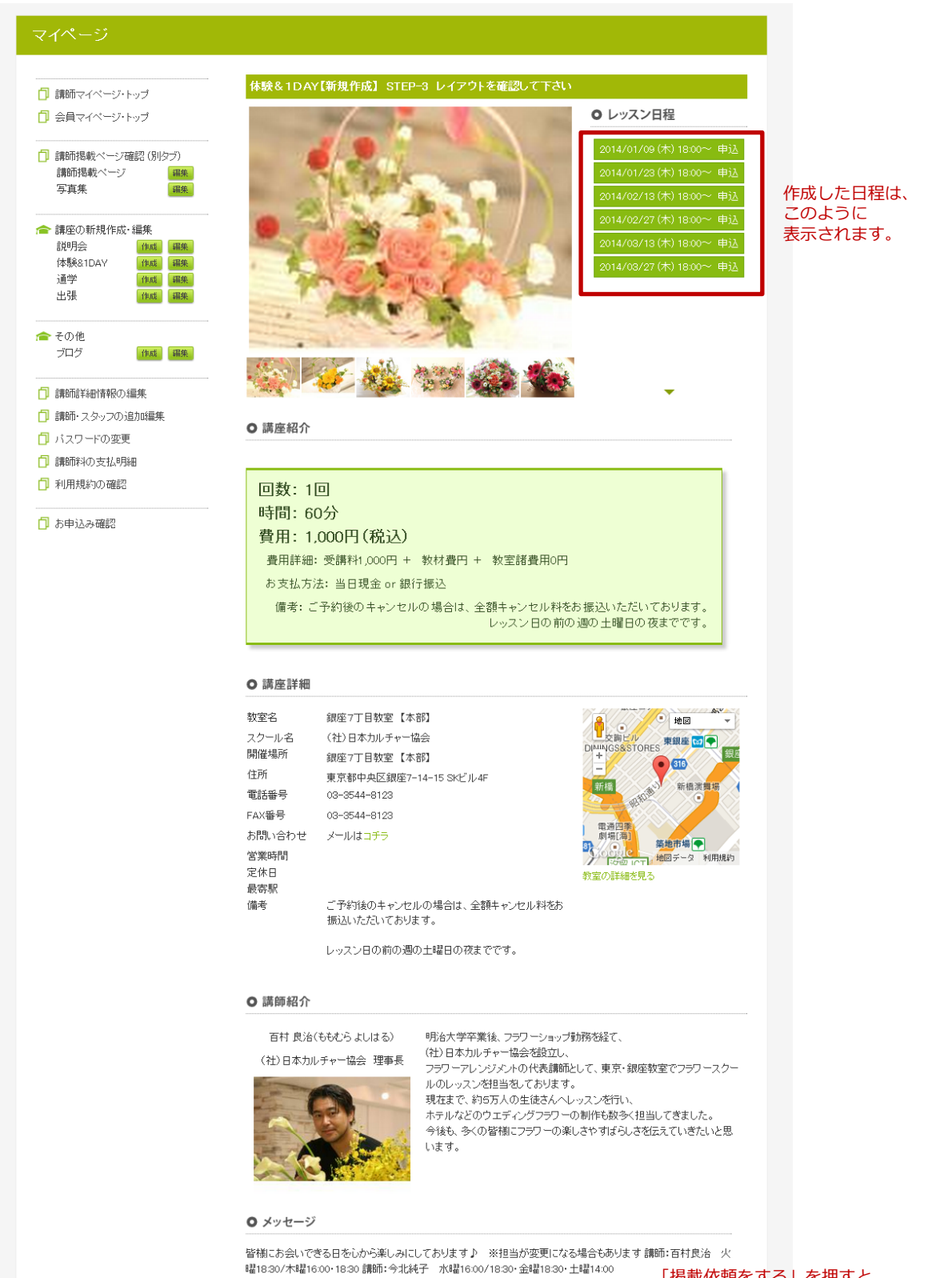

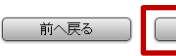

掲載依頼をする

「掲載依頼をする」を押すと、 担当教室にチェック依頼が送られます。 そこで承認され次第、お客様向け(表 ページ)に掲載されます。 承認には最大で7日かかります。

29

体験&1DAY(フリータイム制)の作成

# 体験&1DAY(フリータイム制)新規作成 その1

#### 固定制かフリータイム制かを選び、体験&1DAYレッスンの情報を入力します。 体験・1DAY回数は全1回、期間はありません。

| イページ・トップ 体験&1DAY | 【新規作成】STEP-1 体験&1DAY内容入力                                                                                                    |                                                 |
|------------------|----------------------------------------------------------------------------------------------------|-------------------------------------------------|
| -ジ・トップ           | 固定制レッスンフリータイム制レ                                                                                                    | עגעיי                                           |
| 認 (別タブ)          |                                                                                                    |                                                 |
| 体験&1DAY【         | 新規作成】STEP-1 体験&1b.                                                                                                    |                                                 |
|                  | 体験レッスン&説明会(フラワーアレンジ) 1000円                                                                                                    | タイトルです。カタカナは全角で、                                |
| ·                | <ul> <li>★通常2500円のパスケットアレンジが、60%0FFの1000</li> <li>★写真のようなパスケットのフラワーアレンジメントの体験レッスンを講座説明会です。</li> <li>★お花・パスケット・持ち帰り用の袋も付いくるので、<br/>手ぶらでご参加いただける楽しい体験レッスンです。</li> <li>ぜひ一度、お気軽にご参加ください。</li> <li>皆さまのご参加お待ちしております♪</li> </ul> | 講座内容を説明します。<br>入力目安<br>約340文字(34×10行)           |
| [必須] 使用教室        | □ □ □ □ □ □ □ □ □ □ □ □ □ □ □ □ □ □ □                                                                                                    | <br>教室との打ち合わせで決まった、教                            |
|                  | 7 座学系タイプ  ■                                                                                                    | - 名とルームタイプを入力します。<br>ルームタイプには、座学系、ダン            |
| 【必須】カテゴリ         | フラワー 💽 フラワーアレンジメン 💽                                                                                                    | 音楽糸、料埋糸かあり、開講可能<br>屋が限定されています。                  |
| 目安の受講時間          | 0 分                                                                                                    | 受講時間を入力します                                      |
| 以下の金額の項目は激       | 更すると所属数室の承認が必要になります                                                                                                    |                                                 |
| 回数               | 10                                                                                                    |                                                 |
| 受講料(1回)          | 1000 円(税込) 半角数字で入力して下さい。                                                                                                    | レッスン料を入力します                                     |
| 教材費(1回)          | 0 円(税込) 半角数字で入力して下さい。                                                                                                    | 教材費を入力します                                       |
| 教室諸費用            | 0 円(税込) 半角数字で入力して下さい。                                                                                                    | 教室諸費用がある場合は入力しま                                 |
| WEB手数料           | 0%                                                                                                    |                                                 |
| お客様費用            | 1000 円(WEB表示額)                                                                                                    |                                                 |
| 集金担当             | 本部                                                                                                    |                                                 |
| 決済方法             | 当日現金 or 銀行振込                                                                                                    |                                                 |
| 資料請求             | ◎ 可 ⑧ 不可                                                                                                    | 資料請求は不可を選択                                      |
| 備考               | ご予約後のキャンセルの場合は、全額キャンセル料を<br>お振込いただいております。<br>レッスン日の前の週の土曜日の夜までです。                                                                                                    | お持ち物、キャンセルに関するお9<br>など、受講者様への注意事項などな<br>ご入力下さい。 |
| 言義合币             | 百村良治 🔍                                                                                                    |                                                 |
| 講師メッセージ          | 皆様にお会いできる日を心から楽しみにしております♪<br>※担当が変更になる場合もあります<br>講師: 6村良治<br>火曜18:30/木曜16:00・18:30<br>講師: 今北純子<br>水曜16:00/18:30・全曜18:30・土曜14:00                                                                                             | 入力目安<br>約240文字(40×6行)                           |
|                  | < Þ                                                                                                    |                                                 |
| 講座写真(メイン)        |                                                                                                    | 写真は30点まで<br>登録することができます。                        |
|                  |                                                                                                    | 推選サイズ 420 × 315                                 |
|                  |                                                                                                    |                                                 |

### 体験&1DAY(フリータイム制)新規作成 その2

### レイアウトの確認を行い、問題なければ担当教室に掲載依頼をします。

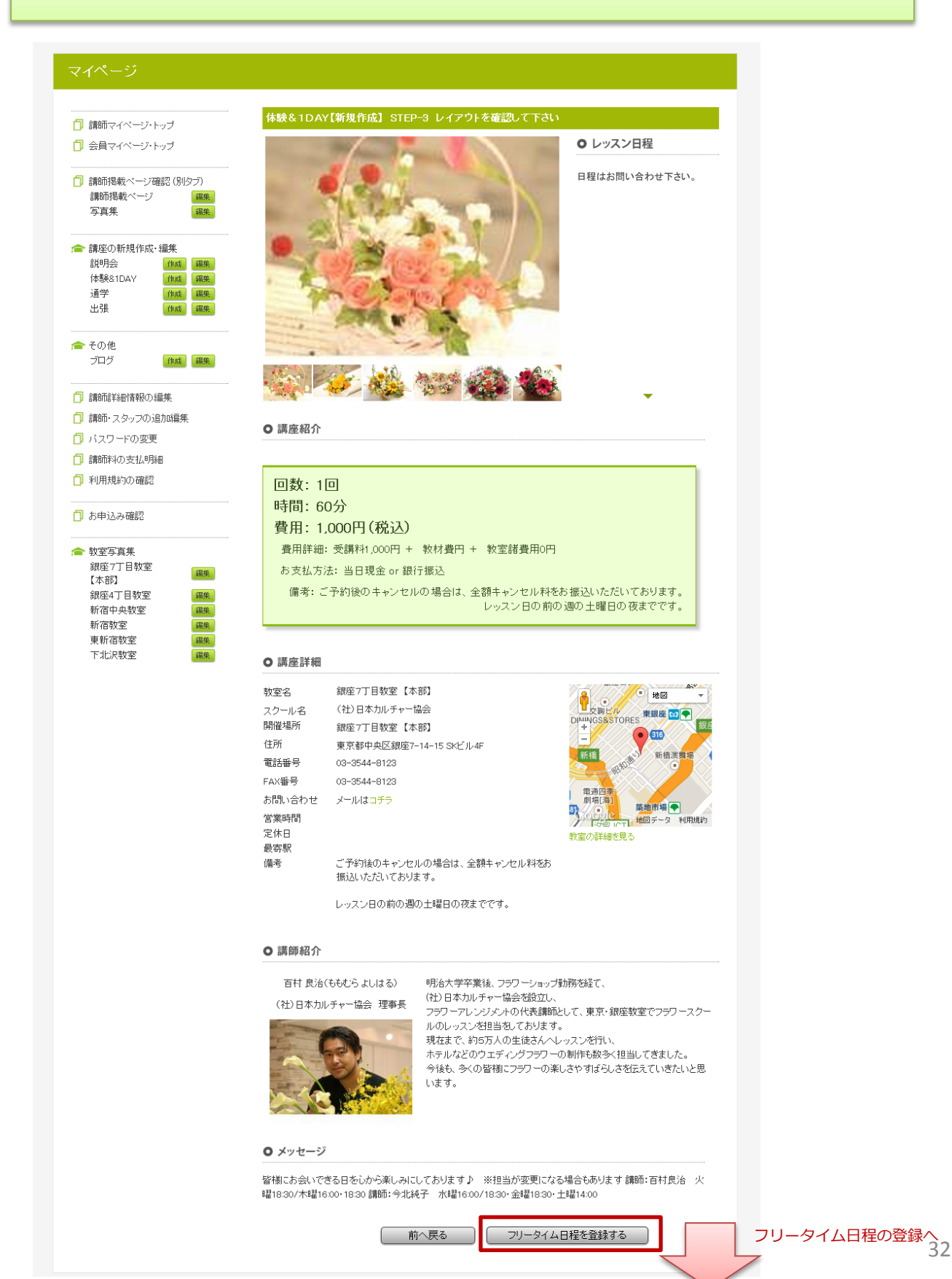

### 体験&1DAY(フリータイム制)新規作成 その3

#### フリータイム制の日程を登録します。

開講可能な教室(座学、ダンス、音楽、料理)と空き時間が表示されるので、 希望日程を選択します。

| 体験&1DAY   | フリータイム 日程登録                                                                                                    |                                                                                                    |
|-----------|----------------------------------------------------------------------------------------------------|----------------------------------------------------------------------------------------------------|
| 説明会名      | フラワーアレンジ 特別レッスン                                                                                                    |                                                                                                    |
| <br>教室    | 銀座7丁目教室【本部】(一般社団法人日本力ルチャー協会)                                                                                                    |                                                                                                    |
| 募集人数      | 1 人から12 人                                                                                                    |                                                                                                    |
| 検索期間      | 2013 年 12 月 23 日 カレンダーで入力                                                                                                    |                                                                                                    |
|           | 2014 年 3 月 23 日 カレンダーで入力                                                                                                    |                                                                                                    |
| 必要な時間枠    | 2時間 💌                                                                                                    |                                                                                                    |
|           | 前へ戻る 空いている部屋を検索                                                                                                    | 人数、期間、時間枠を入力して、<br>空いている教室を検索します。                                                                                                    |
|           |                                                                                                    |                                                                                                    |
| 体験&1DAY   | フリータイム 日程登録                                                                                                    |                                                                                                    |
| 説明会名      | フラワーアレンジ 特別レッスン                                                                                                    |                                                                                                    |
| 教室        | 銀座7丁目教室 【本部】(一般社団法人日本カルチャー協会)                                                                                                    |                                                                                                    |
| 募集人数      | 1人から12人                                                                                                    |                                                                                                    |
| レッスン時間    | 2時間                                                                                                    |                                                                                                    |
| 79-94人予約枠 | <ul> <li>□ 2013/12/23 23:00~01:00 銀座7丁目牧室【本部】A席</li> <li>□ 2013/12/24 23:00~01:00 銀座7丁目牧室【本部】A席</li> <li>□ 2013/12/25 23:00~01:00 銀座7丁目牧室【本部】A席</li> <li>□ 2013/12/26 23:00~01:00 銀座7丁目牧室【本部】A席</li> <li>□ 2013/12/27 23:00~01:00 銀座7丁目牧室【本部】A席</li> <li>□ 2013/12/28 23:00~01:00 銀座7丁目牧室【本部】A席</li> <li>□ 2013/12/29 23:00~01:00 銀座7丁目牧室【本部】A席</li> <li>□ 2013/12/29 23:00~01:00 銀座7丁目牧室【本部】A席</li> <li>□ 2013/12/30 23:00~01:00 銀座7丁目牧室【本部】A席</li> <li>□ 2014/1/3 09:00~11:00 銀座7丁目牧室【本部】Ar</li> </ul> | 空いている教室が表示されるので、<br>チェックボックスで選択します。<br>(仮予約有)と表示されている日程は、<br>他の講師がすでに選んでいるものです。<br>最初にお客様の予約が入った講座が、<br>部屋を使うことができ、他の講座は<br>キャンセルとなります。 |
| 受付終了日     | 説明会の 7 日前まで                                                                                                    |                                                                                                    |
|           | 前へ戻る                                                                                                    |                                                                                                    |
|           | 日程を登録すると、<br>担当教室にチェック依頼が送られ<br>そこで承認され次第、お客様向け<br>ページ)に掲載されます。                                                                                                    | ます。<br>(表                                                                                                    |

承認には最大で7日かかります。

# 通学レッスン(固定回数制)の作成

### 通学レッスン(固定回数制)新規作成 その1

### 固定制かフリータイム制かを選び、通学レッスンの情報を入力します。

#### マイページ

- 📋 講師マイベージ・トップ
- 🗍 会員マイベージ・トップ

| ٥ | 講師掲載ページ確認 (別タ | (ブ) |
|---|---------------|-----|
|   | 講師掲載ページ       | 編集  |
|   | 写真集           | 編集  |
|   |               |     |
|   |               |     |

| BHPLL V2 W179611 795 | umizis. |    |
|----------------------|---------|----|
| 説明会                  | 作成      | 編集 |
| 体験&1DAV              | 作成      | 編集 |
| 通学                   | 作成      | 編集 |
| 出張                   | 作成      | 編集 |

|           | 固定制レッスンフリータイム制                                                                                                    | レッスン                                              |
|-----------|----------------------------------------------------------------------------------------------------|---------------------------------------------------|
| 通学レッスン【ヲ  | 新規作成】STEP-1 通学レッスン                                                                                                    |                                                   |
| [必須] 講座名  | フラワーアレンジショートコース                                                                                                    | タイトルです。カタカナは全角で。                                  |
| [必須] 講座内容 | ☆全4回のフラワーアレンジメントのレッスンです。<br>東京・銀座17日教室でテーブルアレンジやブレゼント<br>アレンジ、花束などの茎礎を習うことができるコースで<br>。<br>☆花器も付いてくるので、そのままフラワーを飾ること<br>ができて、とても嬉しいですね! | 講座内容を説明します。<br>入力目安<br>約340文字(34×10行)             |
| [必須] 使用教室 |                                                                                                    |                                                   |
| [必須] 使用ルー |                                                                                                    | 担当教室との打ち合わせで決まった。<br>教室名と使用ルームを入力します。             |
| [必須] カテゴリ |                                                                                                    |                                                   |
| 日安の受講時間   |                                                                                                    |                                                   |
| 申込期限      | 120         ア         (例)2時間でのれま120分と記載して下さい。           年         月         日 加いパーで入力         IIIR未時計                                   |                                                   |
|           | で下さい<br>で下さい                                                                                                    |                                                   |
| 以下の金額の項目は | 変更すると所属数室の承認が必要になります                                                                                                    |                                                   |
| 調座が思      |                                                                                                    |                                                   |
|           | 4 回数制はレッスン回数を入力して下さい。                                                                                                    | トータル回数を入力します                                      |
|           | 月のレッスン回数を入力して下さい。                                                                                                    | 入力の必要はありません                                       |
| 受講料(1回)   | 1000 円(税込) 半角数字で入力して下さい。                                                                                                    | 1回のレッスン料を入力します                                    |
| 教材費(初回)   | 12000 円(税込) 半角数字で入力して下さい。                                                                                                    | 初回教材費を入力します                                       |
| 教材費(毎回)   | 1500 円(税込) 半角数字で入力して下さい。                                                                                                    | 毎回かかる教材費を入力します                                    |
| 認定証代      | 0 円(税込) 半角数字で入力して下さい。                                                                                                    | 修了認定証を発行する場合のみ入力しま                                |
| 教室諸費用     | 0 円(税込) 半角数字で入力して下さい。                                                                                                    | 教室諸費用がある場合は入力します                                  |
| WEB手数料    | 0%                                                                                                    |                                                   |
| お客様費用     | 22000 円(WEB表示額)                                                                                                    |                                                   |
| 集金担当      | 本部                                                                                                    |                                                   |
| 決済方法      | 当日現金 or 銀行振込                                                                                                    |                                                   |
| 資料請求      | ◎ 可 ● 不可                                                                                                    | 資料請求は不可を選択                                        |
| 備考        | レッスン日の中から、お客様のご都合の良い日時を選ん<br>で受講できるフリータイム制です。                                                                                           | お持ち物、キャンセルに関するお知らせ<br>など、受講者様への注意事項などを<br>ご入力下さい。 |
|           |                                                                                                    |                                                   |
| 請問        | 百村良治 🔽                                                                                                    |                                                   |
| 講師メッセージ   | 短期間でお花を楽しむことができるコースです。                                                                                                    | 入力目安<br>約240文字(40×6行)                             |
|           | 日程の入力へ                                                                                                    |                                                   |

# 通学レッスン(固定回数制)新規作成 その2

#### 繰り返し入力機能を使って、日程の入力を行います。

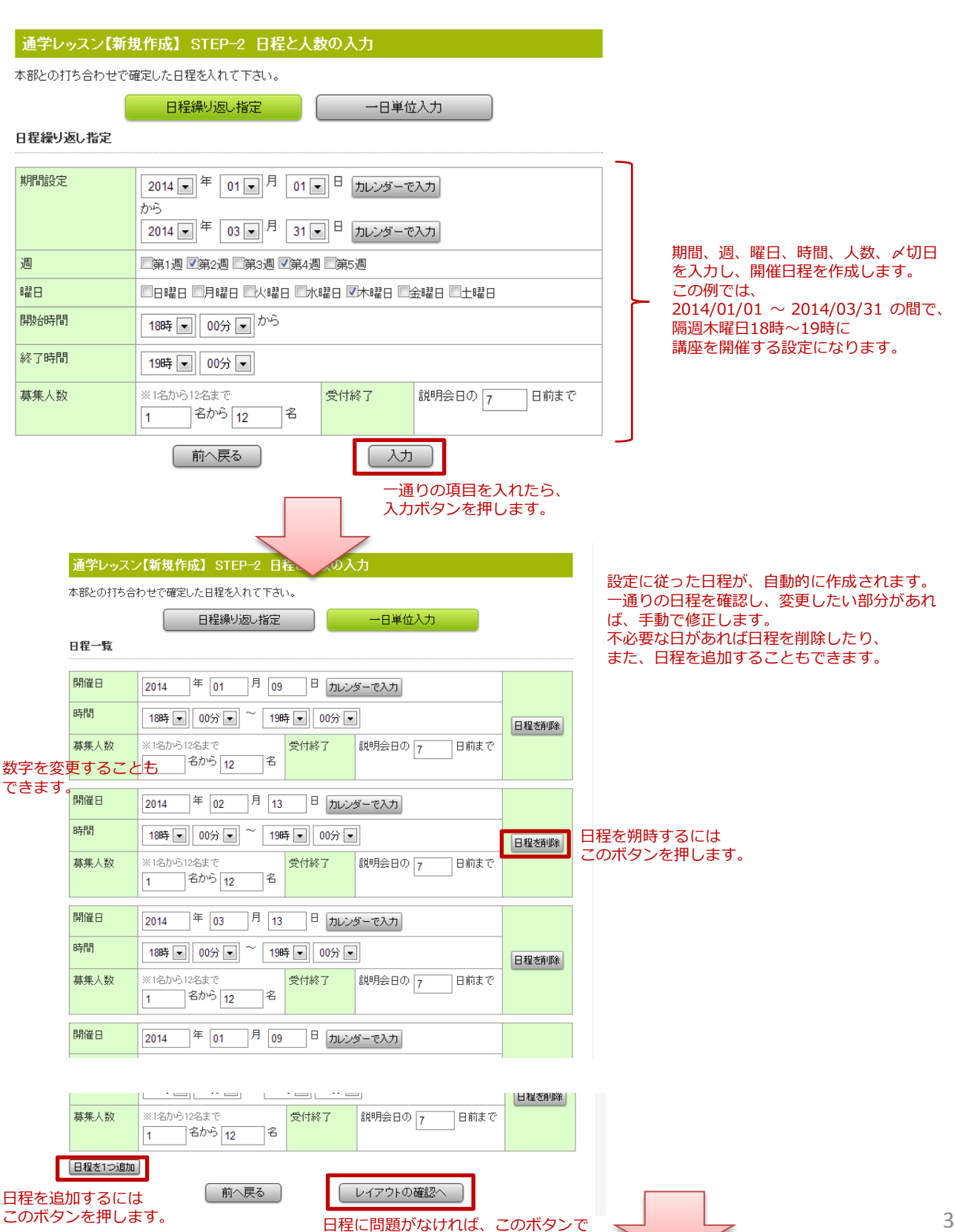

レイアウトの確認に進みます。

### 通学レッスン(固定回数制)新規作成 その3

#### レイアウトの確認を行い、問題なければ担当教室に掲載依頼をします。

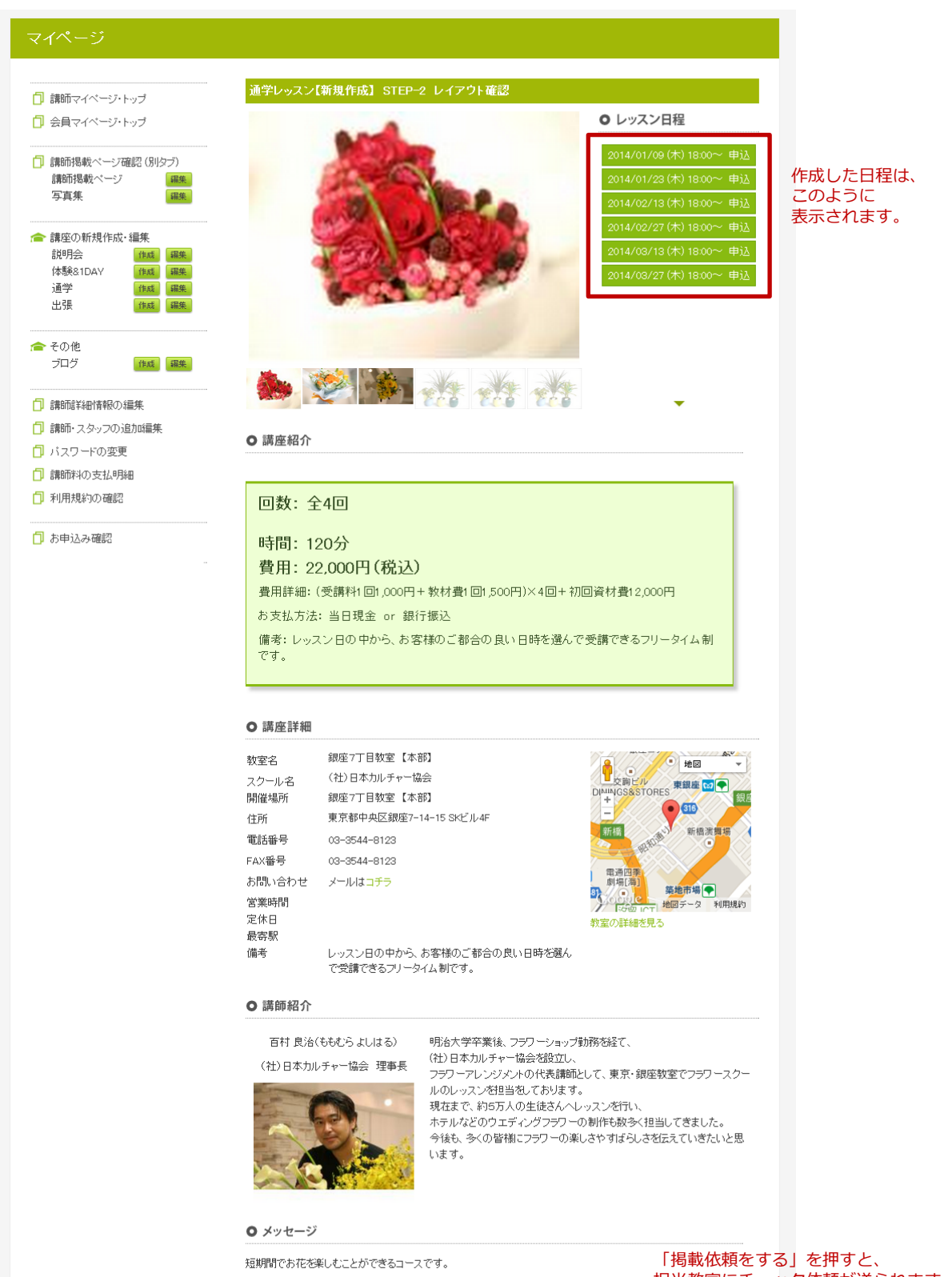

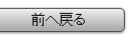

掲載依頼をする

「掲載依頼をする」を押すと、 担当教室にチェック依頼が送られます。 そこで承認され次第、お客様向け(表 ページ)に掲載されます。 承認には最大で7日かかります。

# 通学レッスン(固定月謝制)の作成

# 通学レッスン(固定月謝制)新規作成 その1

### 固定制かフリータイム制かを選び、通学レッスンの情報を入力します。

#### マイページ

- 📋 講師マイベージ・トップ
- 🗍 会員マイベージ・トップ

| ٥ | 講師掲載ページ確認 (別タ | (ブ) |
|---|---------------|-----|
|   | 講師掲載ページ       | 編集  |
|   | 写真集           | 編集  |
|   |               |     |
|   |               |     |

| BHPLL V2 W179611 795 | umizis. |    |
|----------------------|---------|----|
| 説明会                  | 作成      | 編集 |
| 体験&1DAV              | 作成      | 編集 |
| 通学                   | 作成      | 編集 |
| 出張                   | 作成      | 編集 |

|             | 固定制レッスンフリータイム制                                                                                                    |                                                   |
|-------------|----------------------------------------------------------------------------------------------------|---------------------------------------------------|
| 通学レッスン【3    | 新規作成】STEP-1 通学レッスン                                                                                                    |                                                   |
| [必須] 講座名    | フラワーアレンジショートコース                                                                                                    | タイトルです。カタカナは全角で。                                  |
| 〔必須〕請座内容    | ☆全4回のフラワーアレンジメントのレッスンです。<br>東京・銀座17日教室でテーブルアレンジやブレゼント<br>アレンジ、花束などの基礎を習うことができるコースで<br>す。<br>☆花器も付いてくるので、そのままフラワーを飾ること<br>ができて、とても嬉しいですね 1 | 講座内容を説明します。<br>入力目安<br>約340文字(34×10行)             |
| [必須] 使用教室   | 銀座7丁目教室【本部】 1                                                                                                    |                                                   |
| [必須] 使用ルー   |                                                                                                    | 型目教室との打ち合わせて決まった。<br>教室名と使用ルームを入力します。             |
|             |                                                                                                    |                                                   |
|             |                                                                                                    |                                                   |
| 目安の受講時間     | 120 分 (例)2時間であれば120分と記載して下さい。                                                                                                    | 受講時間を入力します                                        |
| 申込期限        | 年 月 日 カレンダーで入力 期限を設け<br>て下さい                                                                                                    | ない場合は未入力とし                                        |
| 以下の金額の項目は   | 変更すると所属数室の承認が必要になります                                                                                                    |                                                   |
| 講座形態        | ◎ 回数制 ◎ 月謝制 回数制は「全〇回」といった回数で終了する講座、月謝                                                                                                    | 調測 開 謝制 を 選択して下さい                                 |
| TOTAL回数     | . 回数制はレッスン回数を入力して下さい。                                                                                                    | 入力の必要はありません                                       |
| 月の回数        | 2 月のレッスン回数を入力して下さい。                                                                                                    | 1ヶ月の回数を入力して下さい                                    |
| 受講料(1回)     | <br> 1000 円(税込) <sub>半角数字で入力して下さい。</sub>                                                                                                  | 1回のレッスン料を入力します                                    |
| 教材費(初回)     | <br> 12000 円(税込) 半角数字で入力して下さい。                                                                                                    | 初回教材費を入力します                                       |
| 教材費(毎回)     | 1500 円(税込) 半角数字で入力して下さい。                                                                                                    | 毎回かかる教材費を入力します                                    |
| 認定証代        | □ 円(税込) 半角数字で入力して下さい。                                                                                                    | 修了認定証を発行する場合のみ入力しま                                |
| 教室諸費用       | □ 円(税込) 半角数字で入力して下力し、                                                                                                    | 教室諸費田がある場合は入力します                                  |
| WEB手数彩      |                                                                                                    |                                                   |
| お客様費用       | 22000 円 (WEB表示額)                                                                                                    |                                                   |
| 集金相当        | 本部                                                                                                    |                                                   |
| 決済方法        | 当日現金 or 銀行振込                                                                                                    |                                                   |
| 資料請求        | ◎ 可 ● 不可                                                                                                    | 資料請求は不可を選択                                        |
| 備考          | レッスン日の中から、お客様のご都合の良い日時を選ん<br>で受講できるフリータイム制です。<br>                                                                                         | お持ち物、キャンセルに関するお知らせ<br>など、受講者様への注意事項などを<br>ご入力下さい。 |
| -# <b>0</b> |                                                                                                    |                                                   |
| 日本ロロ        | 百村 良治 💌                                                                                                    |                                                   |
| 講師メッセージ     | 短期間でお花を楽しむことができるコースです。                                                                                                    | 入力目安<br>約240文字(40×6行)                             |
|             | 日程の入力へ                                                                                                    |                                                   |

# 通学レッスン(固定月謝制)新規作成 その2

#### 繰り返し入力機能を使って、日程の入力を行います。 月謝制なので期限はないですが、当面(3ヶ月程度)の日程を入力します。

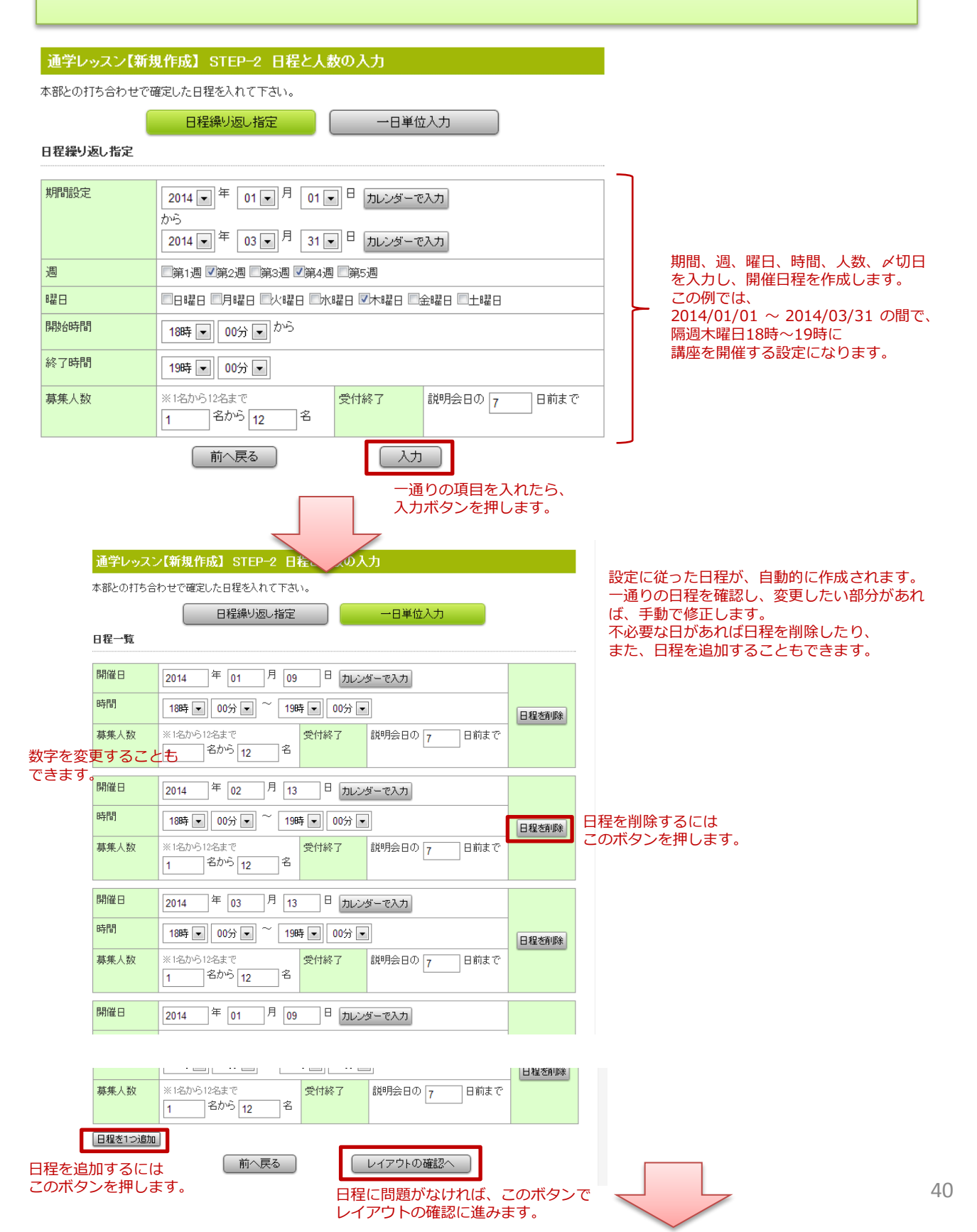

### 通学レッスン(固定月謝制)新規作成 その3

#### レイアウトの確認を行い、問題なければ担当教室に掲載依頼をします。

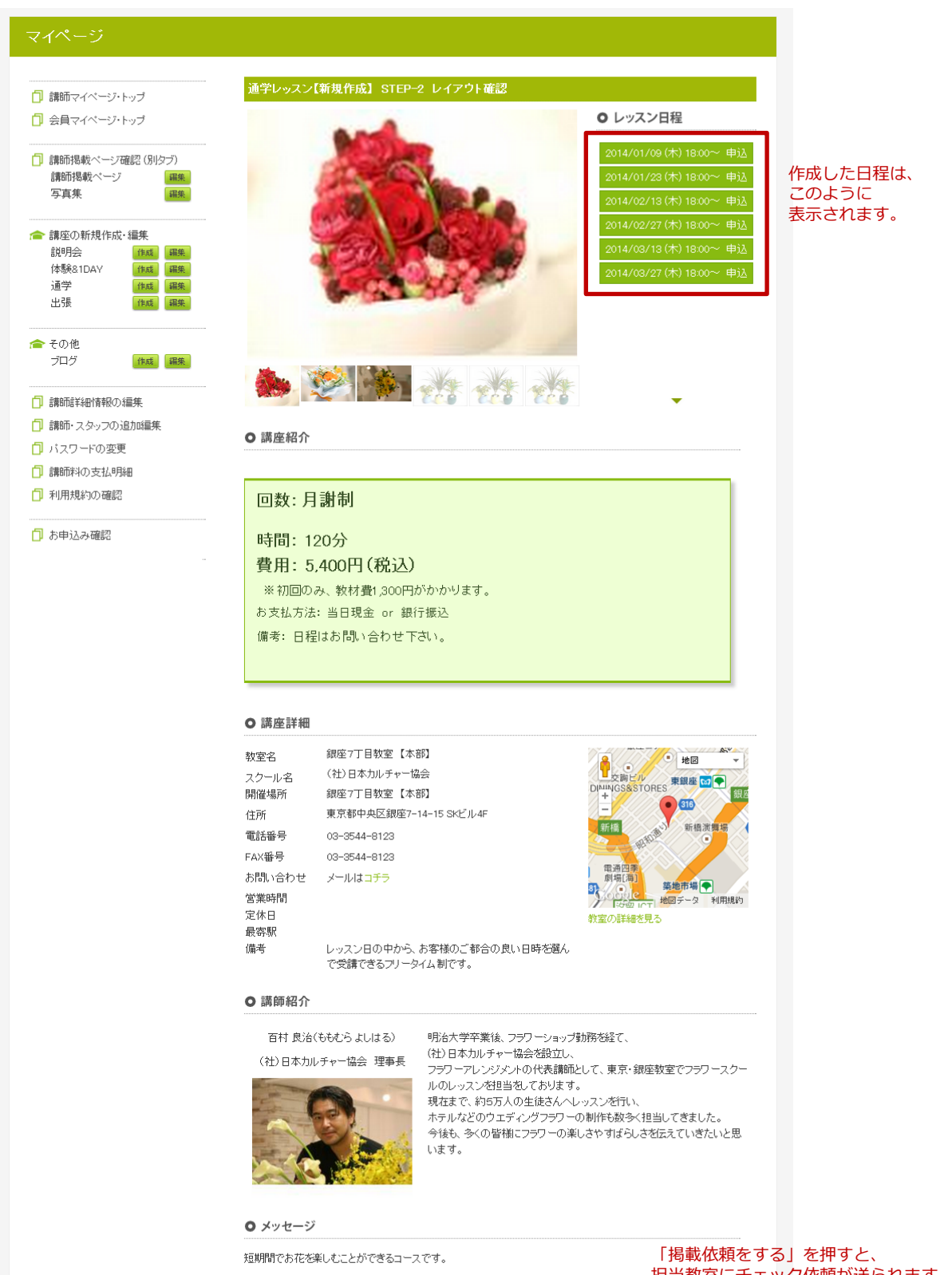

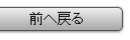

掲載依頼をする

「掲載依頼をする」を押すと、 担当教室にチェック依頼が送られます。 そこで承認され次第、お客様向け(表 ページ)に掲載されます。 承認には最大で7日かかります。 通学レッスン(フリータイム回数制)の作成

# 通学レッスン(フリータイム回数制)新規作成 その1

### 固定制かフリータイム制かを選び、通学レッスンの情報を入力します。

#### マイページ

- 📋 講師マイベージ・トップ
- 🗍 会員マイベージ・トップ

| □ 講師掲載ページ確認(別)<br>□ 講師掲載ページ確認(別) | タブ) |
|----------------------------------|-----|
| 言葉印はる車又へ、一シ                      | 編集  |
| 写真集                              | 編集  |
|                                  |     |
| 畲 講座の新規作成・編集                     |     |

| 説明会     | 作成 | 編集 |
|---------|----|----|
| 体驗&1DAY | 作成 | 編集 |
| 通学      | 作成 | 編集 |
| 出張      | 作成 | 編集 |

|                     | 国定制レッスンフリータイム制                                                                                                    | レッスン                                                                     |
|---------------------|----------------------------------------------------------------------------------------------------|--------------------------------------------------------------------------|
| 通学レッスン【第            | 所規作成】STEP-1 通学レッスス                                                                                                    |                                                                          |
| [必須] 講座名            | フラワーアレンジショートコース                                                                                                    | タイトルです。カタカナは全角で。                                                         |
| 【必須】講座内容            | ☆全4回のフラワーアレンジメントのレッスンです。<br>東京・銀座?7丁目教室でテーブルアレンジやブレゼント<br>アレンジ、花束などの茎礎を習うことがでぎるコースで<br>。<br>☆花器も付いてくるので、そのままフラワーを飾ること<br>ができて、とても嬉しいですね! | 講座内容を説明します。<br>入力目安<br>約340文字(34×10行)                                    |
| [必須] 使用教室           |                                                                                                    |                                                                          |
| 「必須」使用ルー            |                                                                                                    | - 担当教室との打ち合わせで決まった、<br>教室名と使用ルームを入力します。                                  |
|                     |                                                                                                    |                                                                          |
|                     |                                                                                                    |                                                                          |
| 目安の受講時間             | 120 分 (例)2時間であれば120分と記載して下さい。                                                                                                    | 受講時間を入力します                                                               |
| 申込期限                | 年 月 日 カレンダーで入力 期限を設けた                                                                                                    | れ 1場合は未入力とし                                                              |
|                     |                                                                                                    |                                                                          |
| 以下の金額の項目は3<br>講座形態  | 2.9.3 ると附属数量の本認か必要しなりよう ● 回数制 ◎ 月謝制 回数制は「全○回」といった回数で終了する講座、月謝制                                                                           | は、一般である。<br>は、一般である。<br>「「「」」、<br>「」、<br>「」、<br>「」、<br>「」、<br>「」、<br>「」、 |
| TOTAL回数             | 4 回数制はレッスン回数を入力して下さい。                                                                                                    | トータル回数を入力します                                                             |
| 月の回数                |                                                                                                    | 1ヶ月に受講可能な回数を入力します                                                        |
| 受講料(1回)             | 1000 円(税込) 半自動字で入力」で下力)                                                                                                    |                                                                          |
| 教材費(初回)             |                                                                                                    |                                                                          |
|                     |                                                                                                    |                                                                          |
|                     | 1500 半角数字で入力してトさい。                                                                                                    |                                                                          |
|                     | 0         ドリイガレムシ         半角数字で入力して下さい。                                                                                                  | 修了認定証を発行9る場合のみ入力しま                                                       |
| 教室諸費用               | 0 円(税込) 半角数字で入力して下さい。                                                                                                    | 教室諸費用がある場合は入力します                                                         |
| WEB手数料              |                                                                                                    |                                                                          |
| め答様賀用<br>           | 22000 円 (WEB表示器)                                                                                                    |                                                                          |
| 集金担当<br>            | 本部<br>쓰므뭼수 ~ 歸行振い                                                                                                    |                                                                          |
| 2014月7月22<br>2014日末 | <ul> <li>○ 可 ◎ 不可</li> </ul>                                                                                                    | 資料請求は不可を選択                                                               |
| 備考                  | レッスン日の中から、お客様のご都合の良い日時を選ん<br>で受講できるフリータイム制です。                                                                                            | お持ち物、キャンセルに関するお知らせ<br>など、受講者様への注意事項などを<br>ご入力下さい。                        |
|                     |                                                                                                    |                                                                          |
| 講師                  | 百村良治 •                                                                                                    |                                                                          |
| 講師メッセージ             | 短期間でお花を楽しむことができるコースです。<br>-                                                                                                    | 入力目安<br>約240文字(40×6行)                                                    |
|                     | ・<br>レイアウトの確認へ                                                                                                    |                                                                          |

### 通学レッスン(フリータイム回数制)新規作成 その2

### レイアウトの確認を行い、問題なければ担当教室に掲載依頼をします。

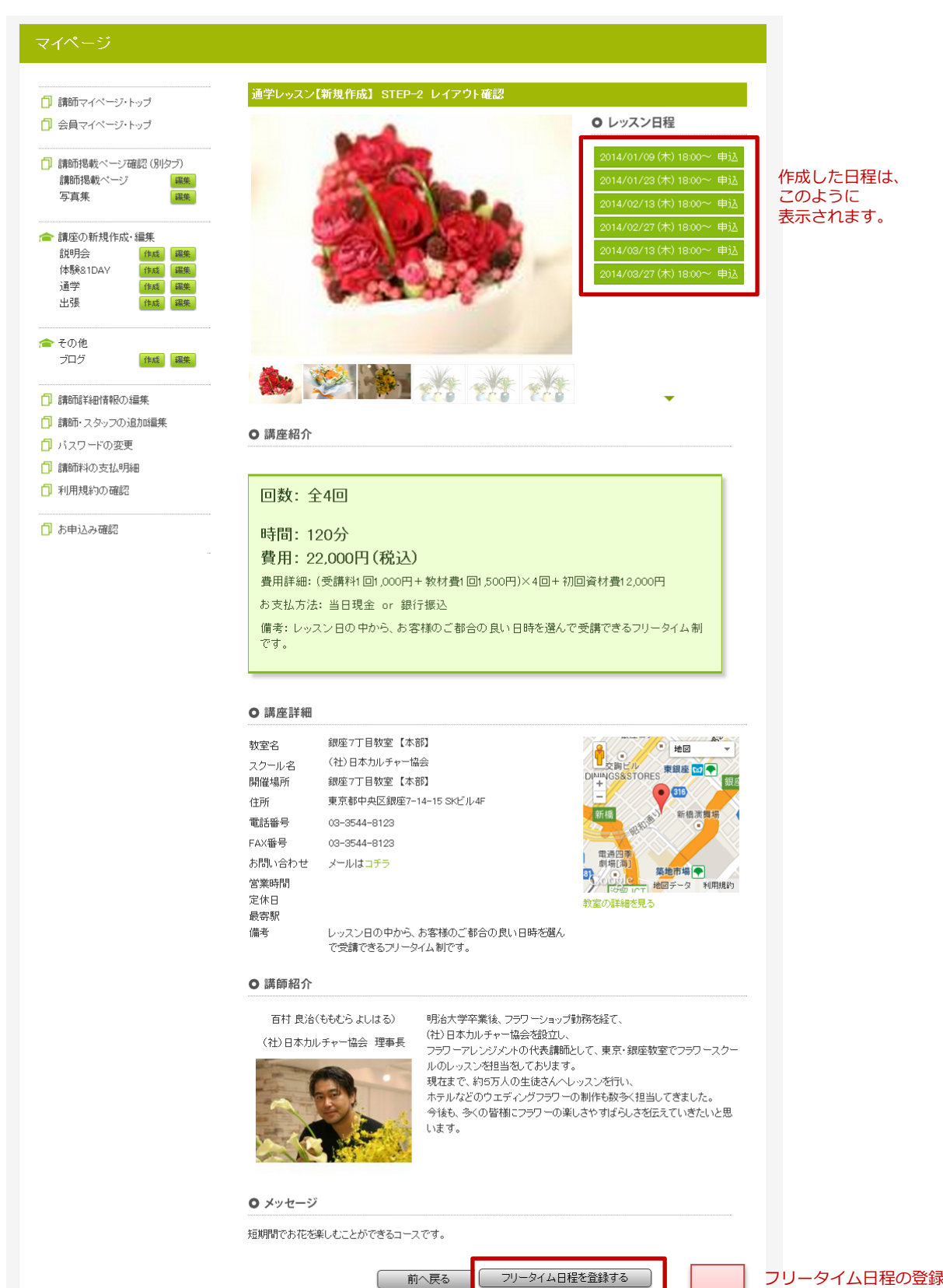

フリータイム日程を登録する

# 通学レッスン(フリータイム回数制)新規作成 その3

#### フリータイム制の日程を登録します。

開講可能な教室(座学、ダンス、音楽、料理)と空き時間が表示されるので、 希望日程を選択します。

| 通学レッスン    | フリータイム 日程登録                                                                                                    |                                                                                               |
|-----------|----------------------------------------------------------------------------------------------------|-----------------------------------------------------------------------------------------------|
| 説明会名      | フラワーアレンジ 特別レッスン                                                                                                    |                                                                                               |
| <br>教室    | 銀座7丁目教室【本部】(一般社団法人日本カルチャー協会)                                                                                                    |                                                                                               |
| 募集人数      | 1 人から12 人                                                                                                    | -                                                                                             |
| 検索期間      | 2013 年 12 月 23 日 カレンダーで入力                                                                                                    |                                                                                               |
|           | 2014 年 3 月 23 日 カレンダーで入力                                                                                                    | _                                                                                             |
| 必要な時間枠    | 2時時日 -                                                                                                    |                                                                                               |
|           | 前へ戻る 空いている部屋を検索 人数、期間、<br>空いている部屋を検索 空いている教                                                                                                    | 」<br>時間枠を入力して、<br>室を検索します。                                                                    |
|           |                                                                                                    |                                                                                               |
| 通学レッスン    | フリータイム 日程登録                                                                                                    | l                                                                                             |
| 説明会名      | フラワーアレンジ 特別レッスン                                                                                                    |                                                                                               |
| 教室        | 銀座7丁目教室【本部】(一般社団法人日本カルチャー協会)                                                                                                    |                                                                                               |
| 募集人数      | 1人から12人                                                                                                    |                                                                                               |
| レッスン時間    | 2時間                                                                                                    |                                                                                               |
| 79—974予約枠 | <ul> <li>□ 2013/12/23 23:00~01:00 銀座7丁目牧室【本部】A席</li> <li>□ 2013/12/24 23:00~01:00 銀座7丁目牧室【本部】A席</li> <li>□ 2013/12/25 23:00~01:00 銀座7丁目牧室【本部】A席</li> <li>□ 2013/12/26 23:00~01:00 銀座7丁目牧室【本部】A席</li> <li>□ 2013/12/27 23:00~01:00 銀座7丁目牧室【本部】A席</li> <li>□ 2013/12/28 23:00~01:00 銀座7丁目牧室【本部】A席</li> <li>□ 2013/12/28 23:00~01:00 銀座7丁目牧室【本部】A席</li> <li>□ 2013/12/29 23:00~01:00 銀座7丁目牧室【本部】A席</li> <li>□ 2013/12/29 23:00~01:00 銀座7丁目牧室【本部】A席</li> <li>□ 2013/12/30 23:00~01:00 銀座7丁目牧室【本部】A席</li> <li>□ 2014/1/3 09:00~11:00 銀座7丁目牧室【本部】AF</li> </ul> | 室が表示されるので、<br>クスで選択します。<br>と表示されている日程は、<br>でに選んでいるものです。<br>ゆ予約が入った講座が、<br>とができ、他の講座は<br>よります。 |
| 受付終了日     | 説明会の 7 日前まで                                                                                                    |                                                                                               |
|           | 前へ戻る<br>日程を登録すると、<br>担当教室にチェック依頼が送られます。<br>スマで必認さわ次第一十次ば白は(ま                                                                                                    |                                                                                               |
|           | ページ)に掲載されます。                                                                                                    |                                                                                               |

通学レッスン(フリータイム月謝制)の作成

# 通学レッスン(フリータイム月謝制)新規作成 その1

### 固定制かフリータイム制かを選び、通学レッスンの情報を入力します。

- 🗇 講師マイベージ・トップ
- 🗍 会員マイページ・トップ

| 前舗舗掲載ページ確認(別) | 1ブ) |
|---------------|-----|
| 講師掲載ベージ       | 編集  |
| 写真集           | 編集  |
|               |     |
| 畲 講座の新規作成・編集  |     |

| 説明会     | 作成 | 編集 |
|---------|----|----|
| 体驗&1DAY | 作成 | 編集 |
| 通学      | 作成 | 編集 |
| 出張      | 作成 | 編集 |

|                 | (固定制レッスン) フリータイム制                                                                                                    |                                                  |
|-----------------|----------------------------------------------------------------------------------------------------|--------------------------------------------------|
| 重学レッスン【緒        | 新規作成】STEP-1 通学レッスス                                                                                                    |                                                  |
| 122〕請座名         | フラワーアレンジショートコース                                                                                                    | タイトルです。カタカナは全角で。                                 |
| 必須請座内容          | ☆全4回のフラワーアレンジメントのレッスンです。<br>東京・銀座1丁目教室でテーブルアレンジやブレゼント<br>アレンジ、花東などの基礎を習うことができるコースで<br>す。<br>な花器も付いてくるので、そのままフラワーを飾ること<br>ができて、とても嬉しいですね!                                                                                                    | 講座内容を説明します。<br>入力目安<br>約340文字(34×10行)            |
| [必須] 使用教室       |                                                                                                    |                                                  |
| [必須] 使用ルー.      |                                                                                                    |                                                  |
| 必須  カテコリ        |                                                                                                    |                                                  |
| 1安の受講時間         | 120 分 (例)2時間であれば120分と記載して下さい。                                                                                                    | 受講時間を入力します                                       |
| 申込期限            |                                                                                                    | al U場合は未入力とし                                     |
| 以下の金額の項目は3      | 変更すると所属数室の承認が必要になります                                                                                                    |                                                  |
| <b>靠座形態</b>     | ◎ 回数制 ◎ 月謝制 回数制は「全○回」といった回数で終了する講座、月謝制                                                                                                    | 調用謝制を選択して下さい                                     |
| 「OTAL回数         | . 回数制はレッスン回数を入力して下さい。                                                                                                    | 入力の必要はありません                                      |
| 月の回数            | 2 月のレッスン回数を入力して下さい。                                                                                                    | 1ヶ月の回数を入力して下さい                                   |
| 受講料(1回)         | 1000 円(税込) 半角数字で入力して下さい。                                                                                                    | 1回のレッスン料を入力します                                   |
| 牧材費(初回)         | 12000 円(税込) 半角数字で入力して下さい。                                                                                                    | 初回教材費を入力します                                      |
| 数材費(毎回)         | □ □ □ □ □ □ □ □ □ □ □ □ □ □ □ □ □ □ □ □ □ □ □ □ □ □ □ □ □ □ □ □ □ □ □ □ □ □ □ □ □ □ □ □ □ □ □ □ □ □ □ □ □ □ □ □ □ □ □ □ □ □ □ □ □ □ □ □ □ □ □ □ □ □ □ □ □ □ □ □ □ □ □ □ □ □ □ □ □ □ □ □ □ □ □ □ □ □ □ □ □ □ □ □ □ □ □ □ □ □ □ □ □ □ □ □ □ □ □ □ □ □ □ □ □ □ □ □ □ □ □ □ □ □ □ □ □ □ □ □ □ □ □ □ □ | 毎回かかる教材費を入力します                                   |
| 認定証代            | □ 円(税込) 半角数字で入力して下さい。                                                                                                    | 修了認定証を発行する場合のみ入力し                                |
| 牧室諸費用           | □ 円(税込) 半角数字で入力して下さい。                                                                                                    | 教室諸費用がある場合は入力します                                 |
| WEB手数料          | 0%                                                                                                    |                                                  |
| 5客様費用           | 22000 円(WEB表示額)                                                                                                    |                                                  |
| <b>東金担当</b>     | 本部                                                                                                    |                                                  |
| <sub>夬済方法</sub> | 当日現金 or 銀行振込                                                                                                    |                                                  |
| 資料請求            | ◎ 可 ● 不可                                                                                                    | 資料請求は不可を選択                                       |
| 備考              | レッスン日の中から、お客様のご都合の良い日時を選ん<br>で受講できるフリータイム制です。<br>                                                                                                    | お持ち物、キャンセルに関するお知ら<br>など、受講者様への注意事項などを<br>ご入力下さい。 |
|                 | ·                                                                                                    |                                                  |
| 講師              | 百村 良治 💌                                                                                                    |                                                  |
| 講師メッセージ         | 短期間でお花を楽しむことができるコースです。                                                                                                    | 入力目安<br>約240文字(40×6行)                            |
|                 | :                                                                                                    |                                                  |
|                 | レイアウトの確認へ                                                                                                    |                                                  |

### 通学レッスン(フリータイム月謝制)新規作成 その2

#### レイアウトの確認を行い、問題なければ担当教室に掲載依頼をします。

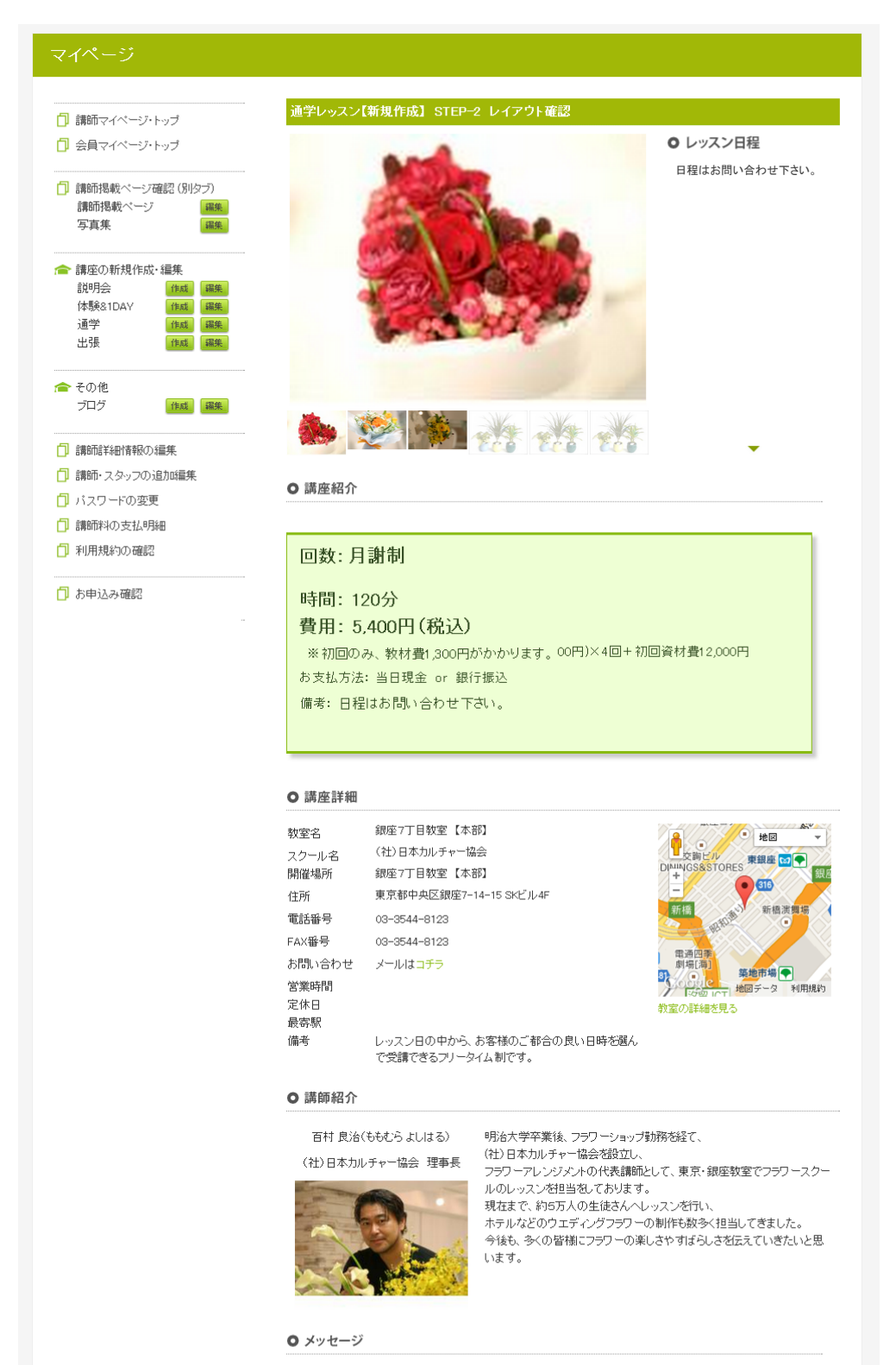

短期間でお花を楽しむことができるコースです。

前へ戻る

フリータイム日程を登録する

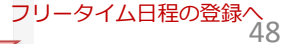

# 通学レッスン(フリータイム月謝制)新規作成 その3

#### フリータイム制の日程を登録します。

開講可能な教室(座学、ダンス、音楽、料理)と空き時間が表示されるので、 希望日程を選択します。

| 通学レッスン    | フリータイム 日程登録                                                                                                    |                                                                                               |
|-----------|----------------------------------------------------------------------------------------------------|-----------------------------------------------------------------------------------------------|
| 説明会名      | フラワーアレンジ 特別レッスン                                                                                                    |                                                                                               |
| <br>教室    | 銀座7丁目教室【本部】(一般社団法人日本カルチャー協会)                                                                                                    |                                                                                               |
| 募集人数      | 1 人から12 人                                                                                                    | -                                                                                             |
| 検索期間      | 2013 年 12 月 23 日 カレンダーで入力                                                                                                    |                                                                                               |
|           | 2014 年 3 月 23 日 カレンダーで入力                                                                                                    | _                                                                                             |
| 必要な時間枠    | 2時時日 -                                                                                                    |                                                                                               |
|           | 前へ戻る 空いている部屋を検索 人数、期間、<br>空いている部屋を検索 空いている教                                                                                                    | 」<br>時間枠を入力して、<br>室を検索します。                                                                    |
|           |                                                                                                    |                                                                                               |
| 通学レッスン    | フリータイム 日程登録                                                                                                    | l                                                                                             |
| 説明会名      | フラワーアレンジ 特別レッスン                                                                                                    |                                                                                               |
| 教室        | 銀座7丁目教室【本部】(一般社団法人日本カルチャー協会)                                                                                                    |                                                                                               |
| 募集人数      | 1人から12人                                                                                                    |                                                                                               |
| レッスン時間    | 2時間                                                                                                    |                                                                                               |
| 79—974予約枠 | <ul> <li>□ 2013/12/23 23:00~01:00 銀座7丁目牧室【本部】A席</li> <li>□ 2013/12/24 23:00~01:00 銀座7丁目牧室【本部】A席</li> <li>□ 2013/12/25 23:00~01:00 銀座7丁目牧室【本部】A席</li> <li>□ 2013/12/26 23:00~01:00 銀座7丁目牧室【本部】A席</li> <li>□ 2013/12/27 23:00~01:00 銀座7丁目牧室【本部】A席</li> <li>□ 2013/12/28 23:00~01:00 銀座7丁目牧室【本部】A席</li> <li>□ 2013/12/28 23:00~01:00 銀座7丁目牧室【本部】A席</li> <li>□ 2013/12/29 23:00~01:00 銀座7丁目牧室【本部】A席</li> <li>□ 2013/12/29 23:00~01:00 銀座7丁目牧室【本部】A席</li> <li>□ 2013/12/29 23:00~01:00 銀座7丁目牧室【本部】A席</li> <li>□ 2013/12/30 23:00~01:00 銀座7丁目牧室【本部】A席</li> <li>□ 2014/1/3 09:00~11:00 銀座7丁目牧室【本部】AF</li> </ul> | 室が表示されるので、<br>クスで選択します。<br>と表示されている日程は、<br>でに選んでいるものです。<br>ゆ予約が入った講座が、<br>とができ、他の講座は<br>よります。 |
| 受付終了日     | 説明会の 7 日前まで                                                                                                    |                                                                                               |
|           | 前へ戻る<br>日程を登録すると、<br>担当教室にチェック依頼が送られます。<br>スマで必認さわ次第一十次世界には(ま                                                                                                    |                                                                                               |
|           | ページ)に掲載されます。                                                                                                    |                                                                                               |

# 出張講座の作成

# 出張講座 新規作成 その1

出張(講座・講演・セミナー・パフォーマンス etc) STEP-1 内容入力

### 出張講座の情報を入力します。

诵学

出張

- 🗇 講師マイベージ・トップ
- 🗍 会員マイページ・トップ

| <ul> <li>請師掲載ページ<br/>請師掲載ページ</li> <li>写真集</li> </ul> | 確認 (別タブ)<br>編集<br>編集 |
|------------------------------------------------------|----------------------|
| ┌── 講座の新規作成                                          | ・編集                  |
| 説明会                                                  | 作成編集                 |
| 体験&1DAY                                              | 作成編集                 |

作成編集

作成編集

| 講座名  | 出張レッスン (フラワーアレンジメント)                                                                                                | タイトルです。カタカナは全角で。                      |
|------|----------------------------------------------------------------------------------------------------|---------------------------------------|
| 講座内容 | 全国へ出張講習致します。<br>フラワーアレンジメント・プリザーブドフラワー・ガー<br>デニング・ドライフラワー・シルクフラワー・森づくり<br>など<br>東京・埼玉・神奈川・千葉・栃木・群馬ほか、全国へ出<br>張致します。 | 講座内容を説明します。<br>入力目安<br>約340文字(34×10行) |
| カテゴリ | フラワー - フラワーアレンジメン -                                                                                                 |                                       |

| 受講料   | 3000 円          | レッスン料を入力します                                                   |
|-------|-----------------|---------------------------------------------------------------|
| 教材費   | 0 円             | 教材費を入力します                                                     |
| お客様費用 | 3000 円 (WEB表示額) |                                                               |
| 決済方法  | 当日現金 or 銀行振込    |                                                               |
| 資料請求  | ◎ 可 ◎ 不可        | 資料請求は不可を選択                                                    |
| 備考    |                 | 人数の制限<br>(例)1回10名様までの料金です<br>また、当日の持物・準備等、<br>補足事項はすべてご入力ください |

可能エリアなどがあれば、

| 講師        | 百村 良治 ▼                | 予めこ人力くたさい。    |
|-----------|------------------------|---------------|
| 講師メッセージ   | 皆様からのご依頼を心からお待ちしております。 | 入力日安          |
|           |                        | 約240文字(40×6行) |
| 講座写真(メイン) |                        |               |

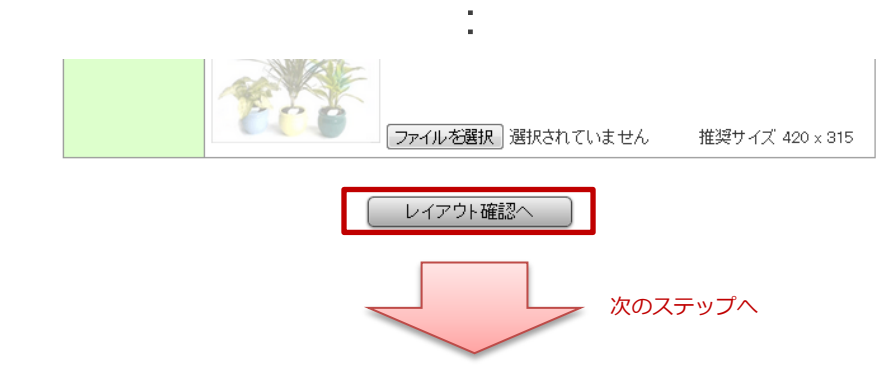

### 出張講座 新規作成 その2

レイアウトの確認を行い、問題なければ担当教室に掲載依頼をします。

#### マイページ

| <ul> <li>□ 講師マイページ・</li> <li>□ 会員マイページ・</li> </ul>                                                 | トップ<br>トップ                              |                   |
|----------------------------------------------------------------------------------------------------|-----------------------------------------|-------------------|
| <ul> <li>請師掲載ページ<br/>請師掲載ページ<br/>写真集</li> </ul>                                                    | 確認 (別タフ<br>  <br>                       | ")<br>漏集<br>漏集    |
| ★ 講座の新規作成<br>説明会<br>体験&1DAY<br>通学<br>出張                                                            | ・編集<br>作成 ii<br>作成 ii<br>作成 ii<br>作成 ii | 漏 集<br>漏 集<br>漏 集 |
| 合 その他<br>ブログ                                                                                       | 作成                                      | 漏集                |
| <ul> <li>請師詳細情報の</li> <li>請師・スタッフの)</li> <li>パスワードの変更</li> <li>請師料の支払明</li> <li>利用規約の確認</li> </ul> | 編集<br>追加編集<br>夏<br>細                    |                   |

#### 🗍 お申込み確認

#### 【新規作成】 STEP-2 レイアウト確認

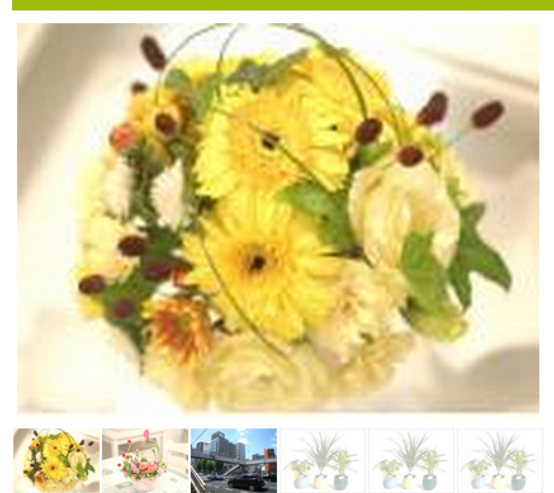

#### ● 講座紹介

#### 全国へ出張講習致します。

王国、ヘロ球時音なしより。 フラワーアレンジメント・プリザーブドフラワー・ガーデニング・ドライフラワー・シルクフラワー・森づくりなど

東京・埼玉・神奈川・千葉・栃木・群馬ほか、全国へ出張致します。

#### ○ 講師紹介

百村 良治(ももむらよしはる) (社)日本カルチャー協会 理事長

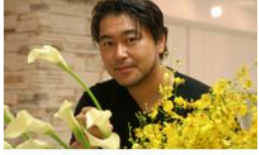

明治大学卒業後、フラワーショッブ勤務を経て、 (社)日本カルチャー協会を設立し、 フラワーアレンジメントの代表講師として、東京・銀座教室でフラワースクー ルのレッスンを担当をしております。 現在まで、約5万人の生徒さんヘレッスンを行い、 ホテルなどのウエディングフラワーの制作も数多く担当してきました。 今後も、多くの皆樹にフラワーの楽しさやすばらしさを伝えていきたいと思 います。

費用:3,000円~(応相談)

無料見積もりはコチラ

お問い合わせ

電話番号: 03-3544-8123 FAX番号: 03-3544-8123 メールはコチラ

#### ● メッセージ

皆様からのご依頼をしからお待ちしております。

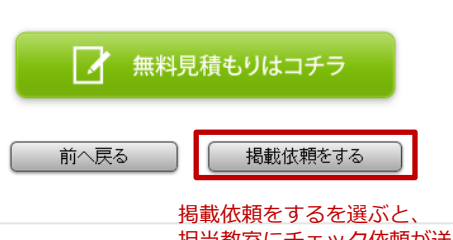

#### 海戦松粮をするを選ぶこ、 担当教室にチェック依頼が送られます。 そこで承認され次第、お客様向け(表 ページ)に掲載されます。 承認には最大で7日かかります。

# レッスン内容の編集・削除

# レッスン内容の編集・削除

### 新規登録した講座は、編集メニューから再度編集することができます。

#### マイページ

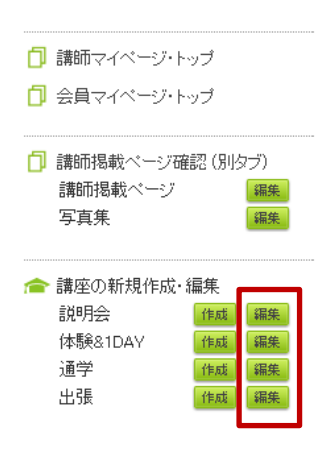

| 通学講座一覧                      |         |             | ***         | =# rtr                                                                                                    |           | =# === |
|-----------------------------|---------|-------------|-------------|----------------------------------------------------------------------------------------------------|-----------|--------|
| レッスン名                       | レッスン形態  | 講座内谷<br>の編集 | 講座日程<br>の編集 |                                                                                                    | 調座<br>の削除 |        |
|                             | 固定制/回数制 | 承認待ち        | 2013/8/16   | 編集                                                                                                    | 日程        | 削除     |
| (仮)フラワー講座                   | /月謝制    | 承認待ち        | 2013/8/3    | The second second second second second second second second second second second second second second second se | 日程        | 肖明余    |
| ⑧フリーデザインコース(生花)             | 固定制/回数制 | 揭載中         | 2013/3/29   | 集                                                                                                    | 日程        | 削除     |
| F①コース (お花をご自分で選べるコ<br>ース)   | 固定制/回数制 | 揭載中         | 2013/3/2    | 贏集                                                                                                    | 日程        | 削除     |
| フラワーアレンジショートコース             | 固定制/回数制 | 揭載中         | 2013/3      | 編集                                                                                                    | 日程        | 削除     |
| ⑤ブリザーブドフラワーコース (資格<br>認定講座) | 固定制/回数制 | 揭載中         | 2013/       | 編集                                                                                                    | 日程        | 削除     |
| ④インストラクターコース (資格認定)         | 固定制/回数制 | 揭載中         | 201 9       | 編集                                                                                                    | 日程        | 削除     |

#### 編集を選ぶと、担当教室との 申送りウィンドウが表示されます。

| マイページ<br>担当教室からの修正依頼があった<br>場合は、ここにコメントが<br>表示されます。 | 承認が必要な項目7<br>担当教室への<br>申し送り事項                | <b>を移正した場合は、下記をご記入下さい</b><br>修正箇所を簡潔にお書ぎ下さい                                        | 金額、日程を変更した場合は、<br>担当教室の承認が必要です。<br>変更内容を明記の上、<br>掲載依頼ボタンを押して下さい。 |
|-----------------------------------------------------|----------------------------------------------|------------------------------------------------------------------------------------|------------------------------------------------------------------|
| 請師掲載ページ<br>編集<br>写真集<br>編集                          | 揭載希望日                                        | 0 年 月 日 カレンダーで入力 承認に7                                                              | 日はかかります                                                          |
| ☞ 講座の新規作成・編集<br>説明会                                 | 通学レッスン【新規                                    | 作成】STEP-1 通学レッスン内容入力                                                               |                                                                  |
| 体験&1DAY <mark>作成 編集</mark><br>通学 作成 編集              | [必須] 講座名                                     | フラワーアレンジショートコース                                                                    | 掲載布望日を入れて下さい。<br>承認には最大7日かかります。                                  |
| 出張 作成 羅集                                            | [必須] 講座内容                                    | ☆全4回のフラワーアレンジメントのレッスンです。<br>東京・銀座7丁目教室でテーブルアレンジやブレゼント<br>マレンジ、花車などの基礎を溜うことができるコーフで |                                                                  |
| ★ その他<br>プログ (推載) 編集                                |                                              | す。<br>な<br>気<br>な<br>記<br>も付いてくるので、そのままフラワーを飾ること<br>ができて、とても嬉しいですね!                |                                                                  |
| □ 講師前詳細情報の編集                                        |                                              |                                                                                    |                                                                  |
| □ 講師・スタッフの追加編集                                      | [必須] 使用教室                                    | 銀座7丁目教室【本部】▼                                                                       |                                                                  |
| □ バスワートの変更                                          | [必須] 使用ルーム                                   | A席・B席・C席・D席 ▼                                                                      |                                                                  |
| □ 利用規約の確認                                           | [必須] カテゴリ                                    | U                                                                                  |                                                                  |
| 🗍 お申込み確認                                            | 目安の受講時間                                      | 0 分 (例)2時間であれば120分と記載して下さい。                                                        |                                                                  |
| ▲ 教室写真集<br>銀皮丁丁日教室                                  | 申込期限                                         | (二)年 月 日 わレンダーで入力 期限を設<br>て下さい                                                     | はけない 3場合は未入力とし                                                   |
|                                                     | 以下の金額の項目は変更す                                 | ると所属数室の承認が必要になります                                                                  |                                                                  |
| 新宿中央教室 <b>福集</b><br>新宿牧室 <b>福集</b>                  | i幕座形態 <ul> <li>TOTAL回数</li> <li>4</li> </ul> | □取利 ◎ 月朝利 回敷制は「全○回」といった回数で終了する講座、月」 □ 回数制はレッスン回数を入力して下さい。                          | 謝制は現形がありません                                                      |

レッスン日程の追加・予約状況確認

# レッスン内容の編集・削除

### 新規登録した講座は、編集メニューから再度編集することができます。

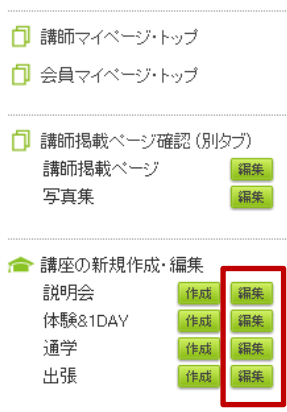

| 講師マイベージ・トッコ                            | Ĵ         |                             | 通学講』            | 座→覧     |                 |                                       |            |                             |             | 諸応日和         | 2   |
|----------------------------------------|-----------|-----------------------------|-----------------|---------|-----------------|---------------------------------------|------------|-----------------------------|-------------|--------------|-----|
| 会員マイベージ・トッフ                            | Ĵ         |                             | レッスン名           |         | レッスン形態 状態       |                                       | 最終更新の追加    |                             |             |              |     |
|                                        |           |                             |                 |         |                 | 固定制/回数制                               | 承認待ち       | 2013/8/16                   | 編集          | 日程           | 削除  |
| 講師掲載ページ確認(別タブ)<br>講師掲載ページ 編集<br>写真集 編集 |           | (仮)フラワー講座                   |                 |         |                 |                                       | 2013/8/3   | 編集                          | 日程          | 削除           |     |
|                                        |           | ⑧フリーデザインコース(生花)             |                 |         | 固定制/回数制         | 揭載中                                   | 2013/3/29  | 編集                          | 日程          | 削除           |     |
| 講座の新規作成・編集                             |           | F①コース (お花をご自分で選べるコ<br>ース)   |                 |         | 固定制/回数制         | 揭載中                                   | 2013/3/29  | 編集                          | 日程          | 削除           |     |
| ガ明会 <u>「</u>                           | 作成 新      | <b>熊</b>                    | フラワーアレンジショートコース |         |                 | 固定制/回数制                               | 揭載中        | 2013/3/29                   | 編集          | 日程           | 削除  |
| 体験&1DAY 作成 編集<br>通学 作成 編集<br>出張 作成 編集  |           | ⑤ブリザーブドフラワーコース (資格<br>認定講座) |                 |         | 固定制/回数制         | 掲載中 2013/3/29                         |            | 編集 日程                       |             | 削除           |     |
|                                        |           |                             | 説明会             | 現在の登    | 全録日程            |                                       |            |                             |             |              |     |
|                                        |           |                             | 日付              | 開始      | レッスン名           | 予約数                                   | 定員         | 教室                          |             | 締切           |     |
|                                        |           |                             | 12/29           | 23:00   | 歩く              | 0名                                    | 3名         | 銀座7丁目教室<br>部】               | 【本          | 〆切           | 削除  |
|                                        |           |                             | 1/3             | 09:00   | 歩く              | 1名                                    | 2名         | 銀座7丁目教室<br>部】               | 【本          | 12/27        |     |
| 予約し                                    | ってい<br>予約 | 予<br>ふるお客様<br>一覧            | 約数をの一覧          | クリッゴが表示 | ックすると<br>まされます  |                                       |            | メールアドレ<br>するとメール            | スをク<br>が送れ  | リックます。       |     |
|                                        | No.       | 生徒者                         |                 | ~~~~    | 电記              | · · · · · · · · · · · · · · · · · · · | メールアトレ     |                             | ┓┠═         | 1            |     |
|                                        | I         | 名畸册冬                        |                 | 27941   |                 | -2222-2222                            | smiley2000 | @yahoo.co.jp                |             | J            |     |
|                                        |           |                             | (               | 前へ戻     | <del>ا</del> لم | 予約をキャンセルで                             | 72 J       |                             |             |              |     |
| クリックすると<br>確認できます。                     | 個人情       | 諸報が                         |                 |         |                 |                                       | チェッルボク     | ックボックス<br>タンを押すと、<br>することがで | をON<br>、そのさ | にしてキ<br>お客様を | ヤンセ |

#### 日程を選ぶと 講座日程の追加ができます

# 講師用ブログ

# 講師用ブログ

### 講師用ブログを書くことが出来ます。

| 講師用マイページ                                                           |                   |                                                   |  |  |  |  |  |
|--------------------------------------------------------------------|-------------------|---------------------------------------------------|--|--|--|--|--|
| □ 講師マイページ・トップ                                                      | ブログの新規作成          |                                                   |  |  |  |  |  |
| □ 会員マイページ・トップ                                                      | ブログの登録が完了しました。    | ブログの登録が完了しました。                                    |  |  |  |  |  |
|                                                                    | ブログ新規作成           |                                                   |  |  |  |  |  |
| 清師1掲載ページ   清師1掲載ページ   編集   写直集                                     | タイトル [必須]         |                                                   |  |  |  |  |  |
| ナ <del>兵</del> 木 (***ズ)                                            | 内容 [必須]           |                                                   |  |  |  |  |  |
| ★ 請座の新規作成・編集<br>説明会 作成 編集<br>体験&1DAY 作成 編集<br>通学 作成 編集<br>出張 作成 編集 |                   |                                                   |  |  |  |  |  |
| ★ その他<br>ブログ                                                       | 画像<br>新規ブロ<br>の登録 | ビニス ドビニネる形式 Lipeeのみです。<br>ファイルを選択 選択されていません<br>登録 |  |  |  |  |  |
| □ 講師詳細情報の編集                                                        | ラログ編集             |                                                   |  |  |  |  |  |
| 🗍 講師・スタッフの追加編集                                                     |                   | クロシートの削除していた。                                     |  |  |  |  |  |
| 🗍 バスワードの変更                                                         | হন                | 11.1.1.1.1.1.1.1.1.1.1.1.1.1.1.1.1.1.1            |  |  |  |  |  |
| 🗍 講師料の支払明細                                                         | 冬休みレッスン初日         | 編集 削除                                             |  |  |  |  |  |
| □ 利用規約の確認                                                          |                   | ブログの<br>編集                                        |  |  |  |  |  |

### 講師情報の編集 講師スタッフの登録

#### 講師情報の編集

#### 講師マイページ: 百村 良治 様

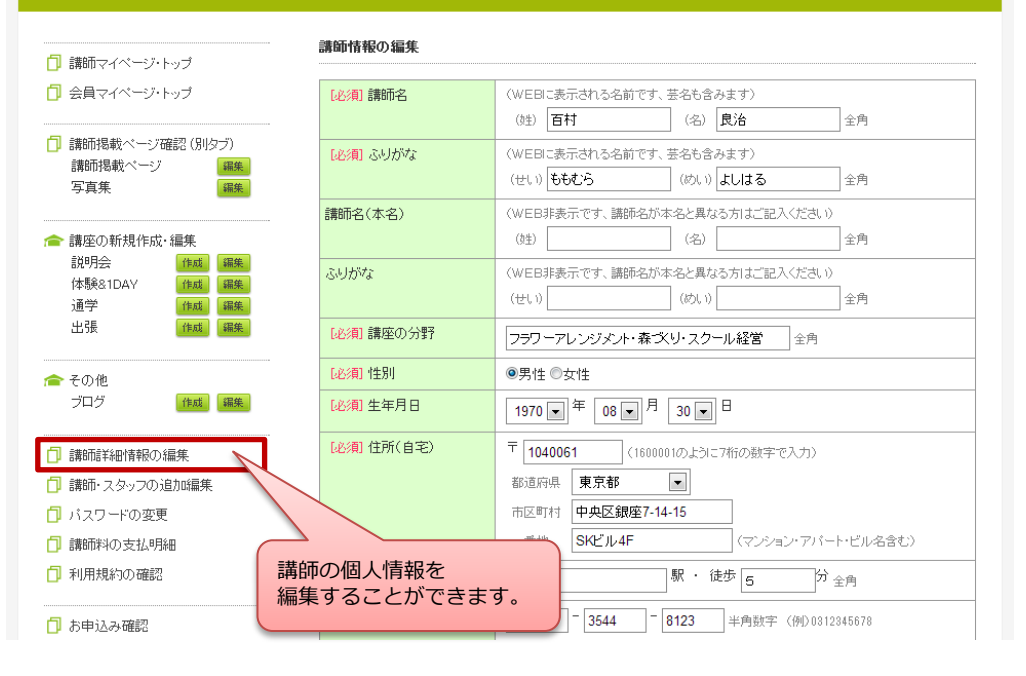

### 講師スタッフの登録(複数で講座を運営している場合)

#### スタッフ登録 □ 講師マイページ・トップ 🗇 会員マイページ・トップ スタッフ新規登録 名前 [必須] 姓 [ 名[ 🗇 講師掲載ページ確認 (別タブ) 講師掲載ページ 編集 ふりがな せい めい 写真集 編集 講師メッセージ [必須] | 畲 講座の新規作成・編集 説明会 作成 編集 体験&1DAY 作成編集 诵学 作成 編集 出張 作成 編集 スタッフの登録を 来る形式はjpegのみです。推奨サイズは120p××120p×です。 ┌─ その他 行うことができます。 ブログ 観沢されていません 作成編集 登録 「」「読品」「詳細」「書記の編集 □ 講師・スタッフの追加編集 🗍 パスワードの変更 名前 ふりがな 操作 🗇 講師料の支払明細 百村 良治 ももむら よしはる 编集 削除 □ 利用規約の確認 今北 純子 いまぎた じゅんこ 編集 削除

# お申込み確認

### お申込み状況の確認

### お客様の過去の申込状況を確認することができます。

#### マイページ

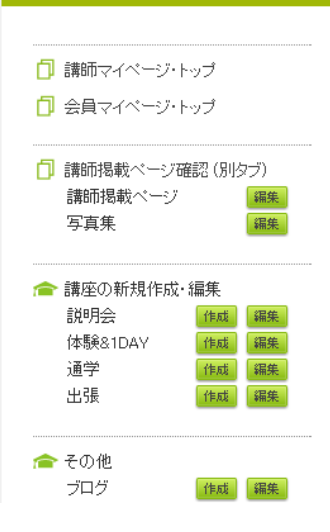

| お申し込み確認   |                        | 条件を絞って<br>検索することができます    |
|-----------|------------------------|--------------------------|
| 講座<br>講座名 | 全て<br>                 |                          |
| 申込日       | 2012 • 年 1 • 月 1 • 日 ~ | ~ 2013 ▼ 年 12 ▼ 月 24 ▼ 日 |
|           | ( 検索開始                 |                          |

| 通学講座  |                            |            |  |  |  |  |
|-------|----------------------------|------------|--|--|--|--|
| お客様名  | 講座名                        | 申込日        |  |  |  |  |
| 百村 良治 | ①フラワーアレンジメントコース (月謝制)      | 2013/11/08 |  |  |  |  |
| 百村 良治 | ①フラワーアレンジメントコース (コース制)     | 2013/11/07 |  |  |  |  |
| 百村 良治 | ◎フリーデザインコース(生花&ブリザーブドフラワー) | 2013/08/08 |  |  |  |  |
|       |                            |            |  |  |  |  |